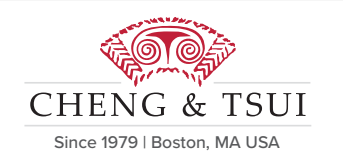

ø

Teacher's Resources

esson 1

esson 2 Lesson 3

Lesson 4

Lesson 5

Lesson

Shopping for Clothes

69 700 A IT 1907 ,黄的暹是紅的? 爱 悲喜散什麼顏色的 ,黄的暹是紅的?

又可速天乱时, 《 我喜歡穿 红的。我還想買一條 梯子。 ◎ 3 ★ 5 代 7 大號的、中號的、還是小號的?

《 這條碑丁志服株 · 顏色很好。如果長短合適的話, 我就買。

Dialogue 1 李友在商店買来商,售貨員胡托·····

-

· 我想買一件"親衫。

Q小姐,您要g什麼衣服?

自這條褲子怎麼樣?

不用誠。可以。 自這件襯衫呢?

也不错。一共多少錢?

@您试一下

# ChengTsui WEB APP<sup>™</sup>

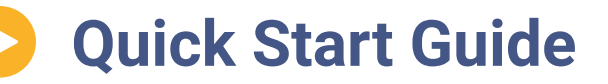

# **For Educators** and Administrators

DIGWAPPV7 Cheng Tsui ©2018

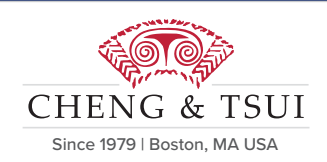

# **Quick Start Guide**

# **Before You Start**

| Table of Contents   2 |
|-----------------------|
| Before You Start 3    |
| Browser Requirements4 |
| Typing in Chinese5    |
| Help & Support6       |
| The Dashboard8        |
| Shelf9                |
| Subscriptions 10      |
| Groups 11             |
| Account Settings 13   |

| The Manage Groups Portal 14 |
|-----------------------------|
| Roster Panel 15             |
| Creating Groups16           |
| Editing Groups 17           |
| Adding Group Members        |
| Removing Group Members 19   |
| Assignments Panel           |
| New Assignments             |
| Editing Assignments         |
| Reports Panel24             |
| Group Reports25             |
| Individual Reports          |

| The eReader      | 28  |
|------------------|-----|
| Navigation       | 29  |
| Highlights       | 30  |
| Notes            | 31  |
| Interactive Pane | -33 |
| Workbook Pane    | 34  |
| Auto-Feedback    | 35  |
| Resources Pane   | 36  |

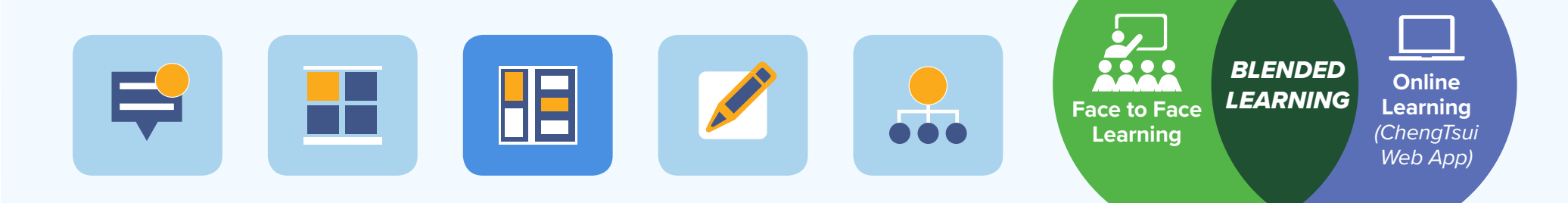

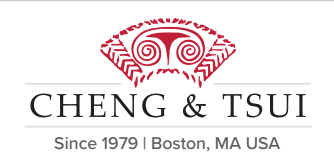

# **Quick Start Guide**

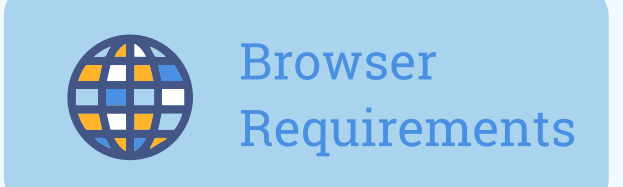

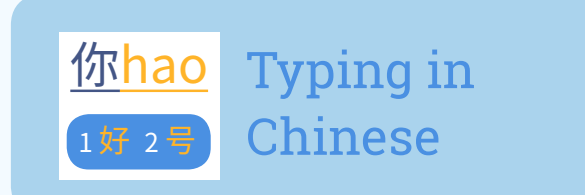

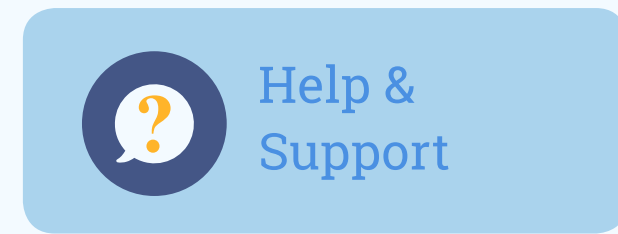

# **Before You Start**

| Browser Requirements | 4 |
|----------------------|---|
| Гурing in Chinese    | 5 |
| Help & Support       | 6 |

# BROWSER REQUIREMENTS

The ChengTsui Web App is a browser-based application, ensuring that it can be used by all users regardless of operating system. It has been optimized for use in Google Chrome. For best results, Cheng & Tsui suggests using the most updated version of Chrome whenever possible.

Google Chrome is free to use and can be installed on all major operating systems and devices. Chrome can be downloaded to a computer at www.google.com/ chrome.

| CHENG & TSUI<br>Since 1979   Boston, MA USA                                                                       |  |
|----------------------------------------------------------------------------------------------------|--|
| Login       New Account         Registration Email         Password         Keep me signed in       Show Password |  |
| Submit<br>Forgot Password?                                                                                        |  |
|                                                                                                    |  |

#### **Basic Subscription View**

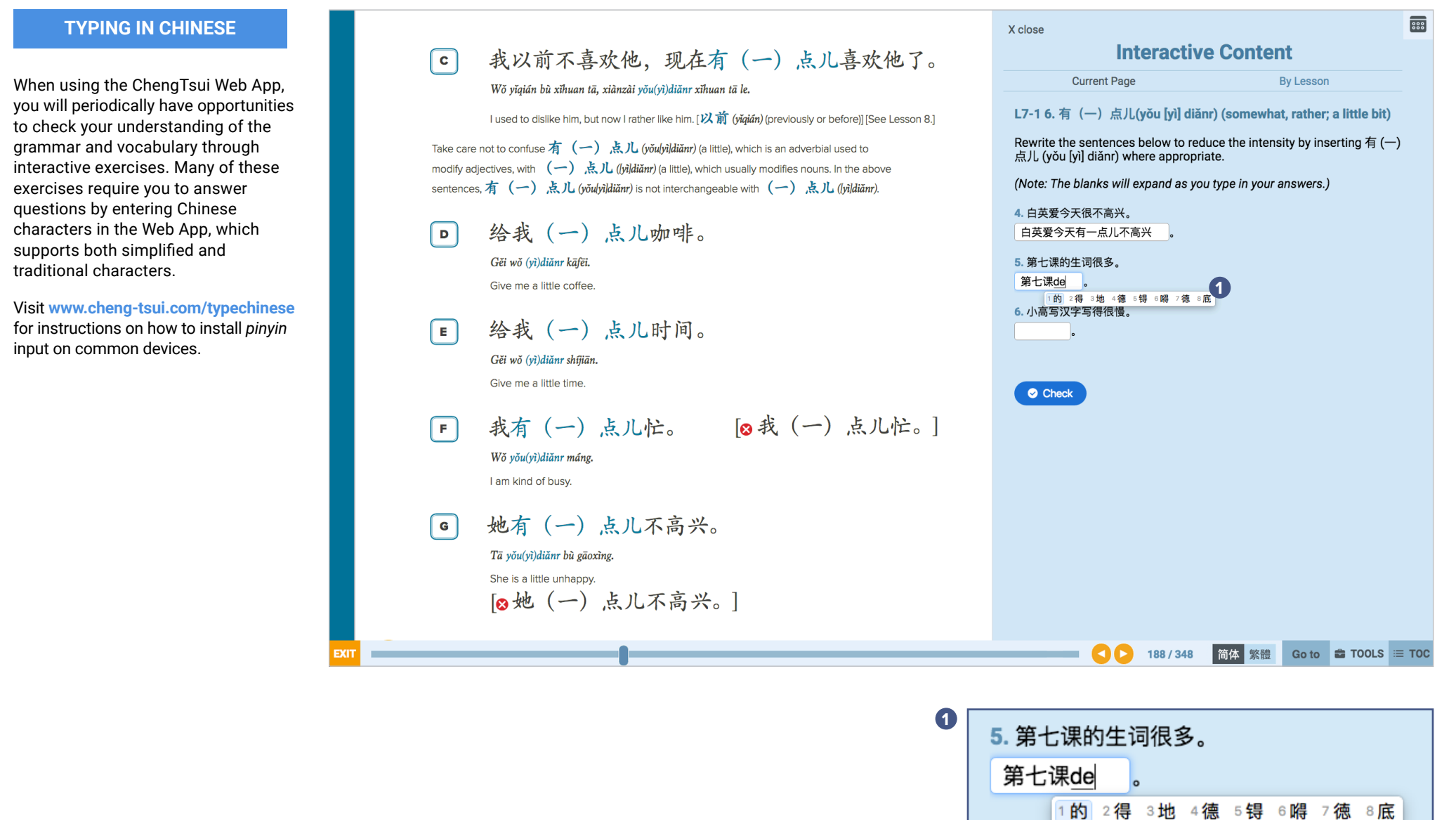

6. 小高写汉字写得很慢

Answers can be typed using pinyin input.

### **HELP & SUPPORT**

If you encounter an issue while using your ChengTsui Web App account, you can use a customer support form to receive assistance. The customer support form can be accessed at the bottom of the Web App by clicking on the Customer Support Page link.

Cheng & Tsui Customer Service is also available by phone at 1-617-988-2400 or toll-free at 1-800-554-1963.

Please note that Cheng & Tsui is open Monday through Friday between the hours of 9:00 AM and 5:00 PM EST, and is closed for most major U.S. holidays. We will respond to your queries as quickly as possible.

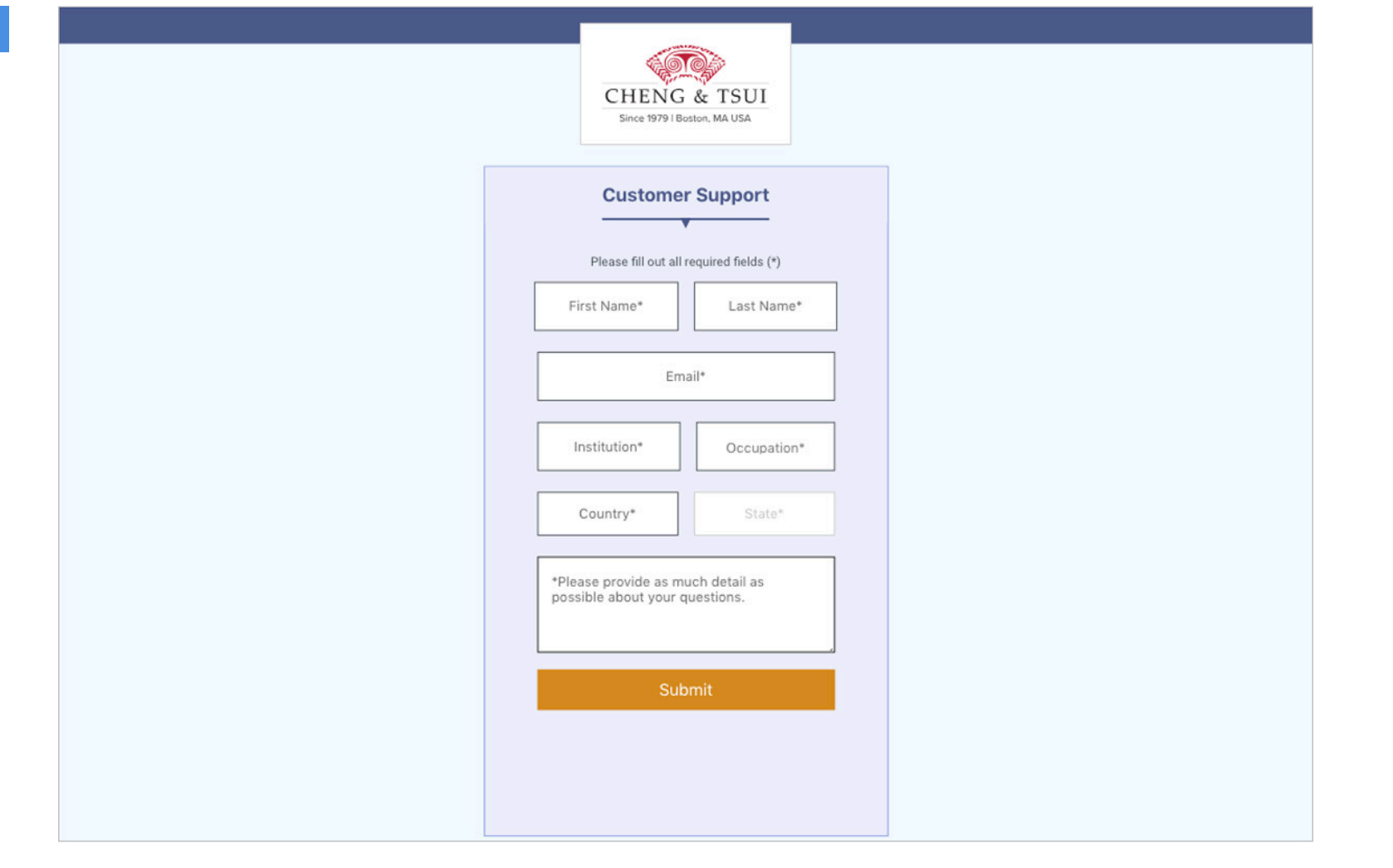

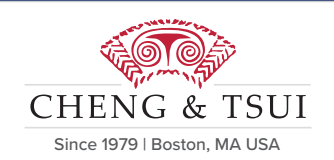

# **D** Quick Start Guide

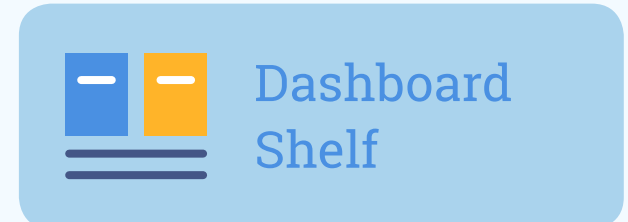

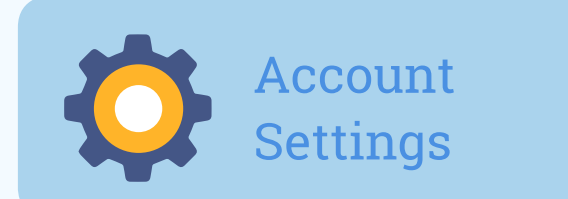

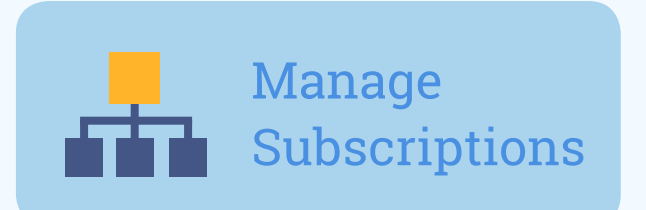

# **Dashboard Use**

| The Dashboard    | <br> | <br>8  |
|------------------|------|--------|
| Shelf            | <br> | <br>9  |
| Subscriptions    | <br> | <br>10 |
| Groups           | <br> | <br>11 |
| Account Settings | <br> | <br>13 |

#### DASHBOARD

The Dashboard is the heart of the ChengTsui Web App, and it leads you to all other parts of the Web App. From here, you can access:

#### 1. The Shelf

In the Shelf, you can activate subscriptions, open active subscriptions, and join open groups. For user convenience, a variety of views are available. For more detailed information see page 9.

#### 2. The Manage Groups Portal

Clicking on the Manage Groups tab in the upper right corner of the Dashboard takes you to the Manage Groups Portal, where you can create and edit assignments, view reports, and manage your groups. For more detailed information, see page 14.

To log out of the Web App, click on the Log Out button in the upper right corner of the Dashboard.

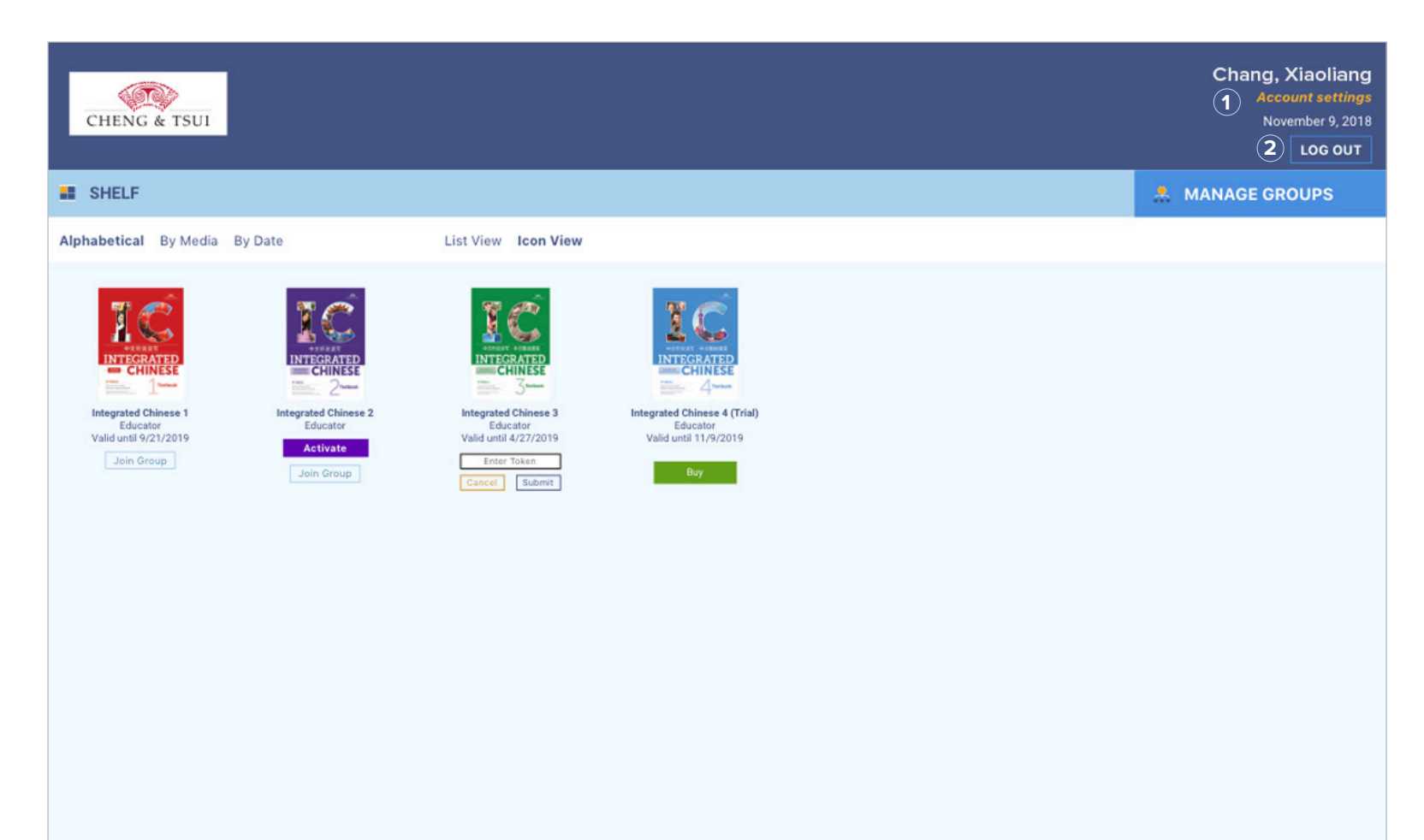

If you need assistance with technical or customer issues on the ChengTsui Web App, please submit your request via the Customer Support Page.

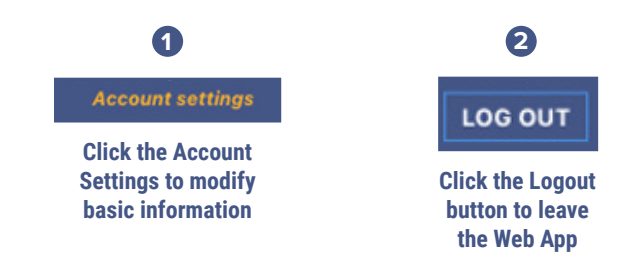

# THE SHELF

The Shelf is where you can access your subscriptions. The Shelf displays all of your subscriptions, including unactivated subscriptions.

You can see your subscriptions in Icon View or List View. The subscriptions on the Shelf can also be sorted in alphabetical order, by media type, or by activation date.

To access a title, click on the thumbnail (Icon View) or the title link (List View).

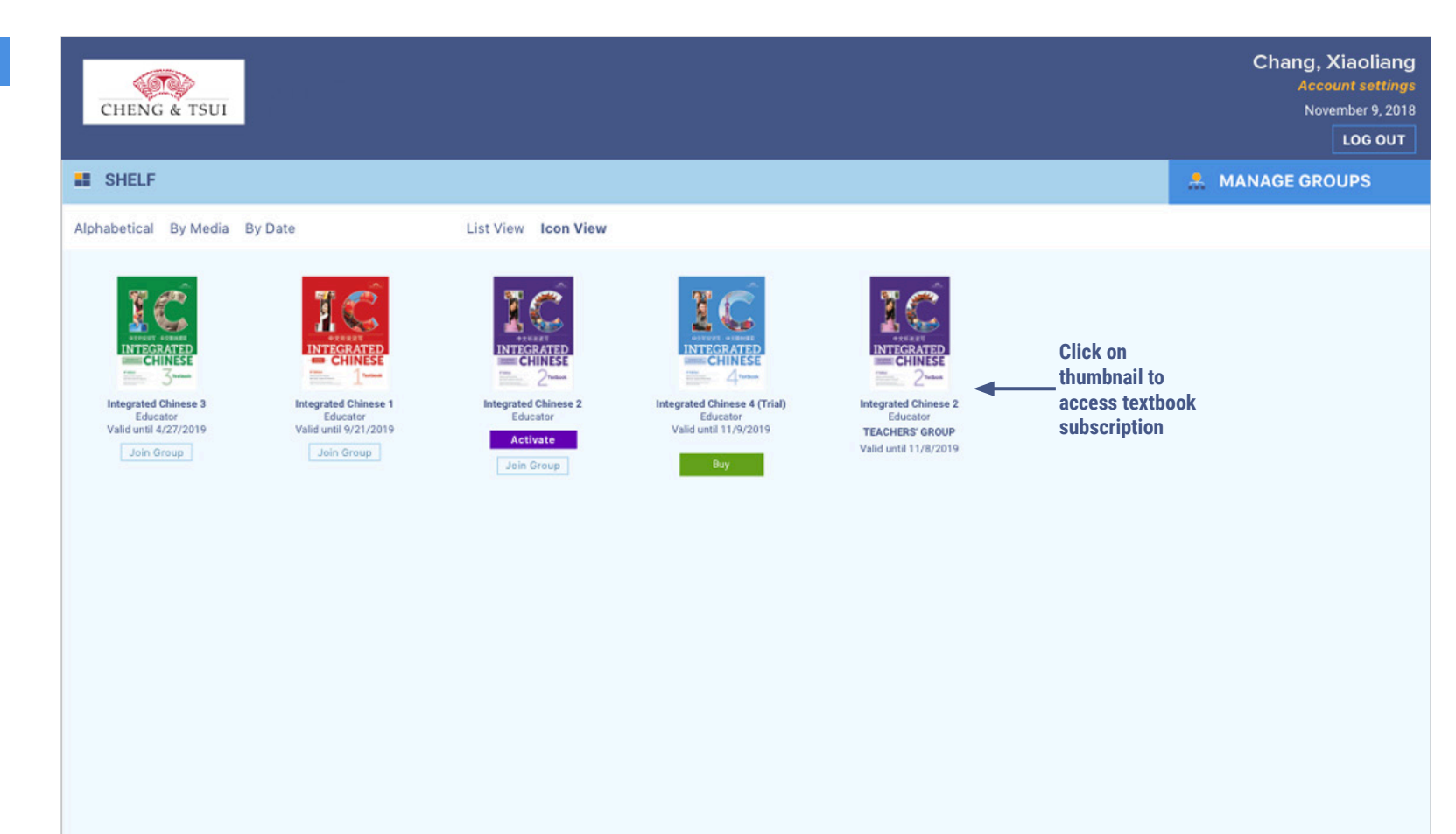

If you need assistance with technical or customer issues on the ChengTsui Web App, please submit your request via the Customer Support Page.

### SUBSCRIPTIONS

To access the content of a title, you must first activate your subscription(s). If you purchased your own subscription, you can activate your subscription by clicking the Activate button beneath the title thumbnail on the Shelf, which will open an activation dialogue. Click Activate License to begin your subscription period. This cannot be undone.

If you have been assigned a subscription by a third party (usually an educator or administrator) you do not have to activate your own subscription(s). The activation date is determined by the third party.

If you currently have a Trial subscription, you may purchase a paid subscription at any time during or after your trial by using the Buy button below the title.

Once a subscription has been activated, its expiration date is always clearly indicated below the title thumbnail on the Shelf.

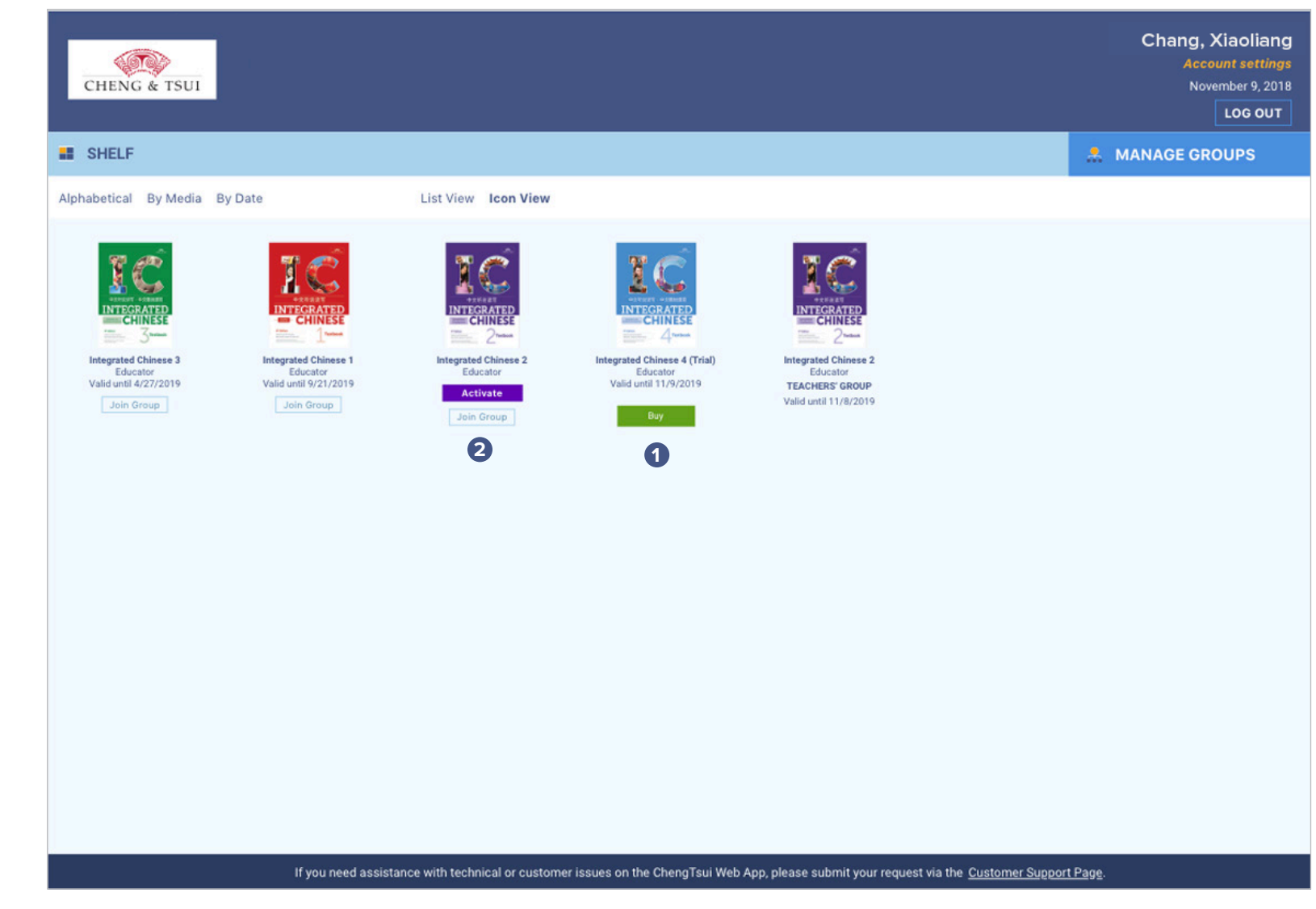

**1** Click the Buy button to purchase a subscription.

**2** Click the Activate button to activate a subscription.

### GROUPS

You can use your subscription independently or as part of a group. The Web App supports two types of groups.

#### 1. Closed Groups

# Closed groups are the recommended option for most K-12 schools.

- In a closed group, an institution purchases subscriptions for the group members, and all members begin using their subscriptions on the same start date.
- An educator or administrator must add members to a closed group using the tools in the Roster Panel.

For more information on creating closed groups, see page 17.

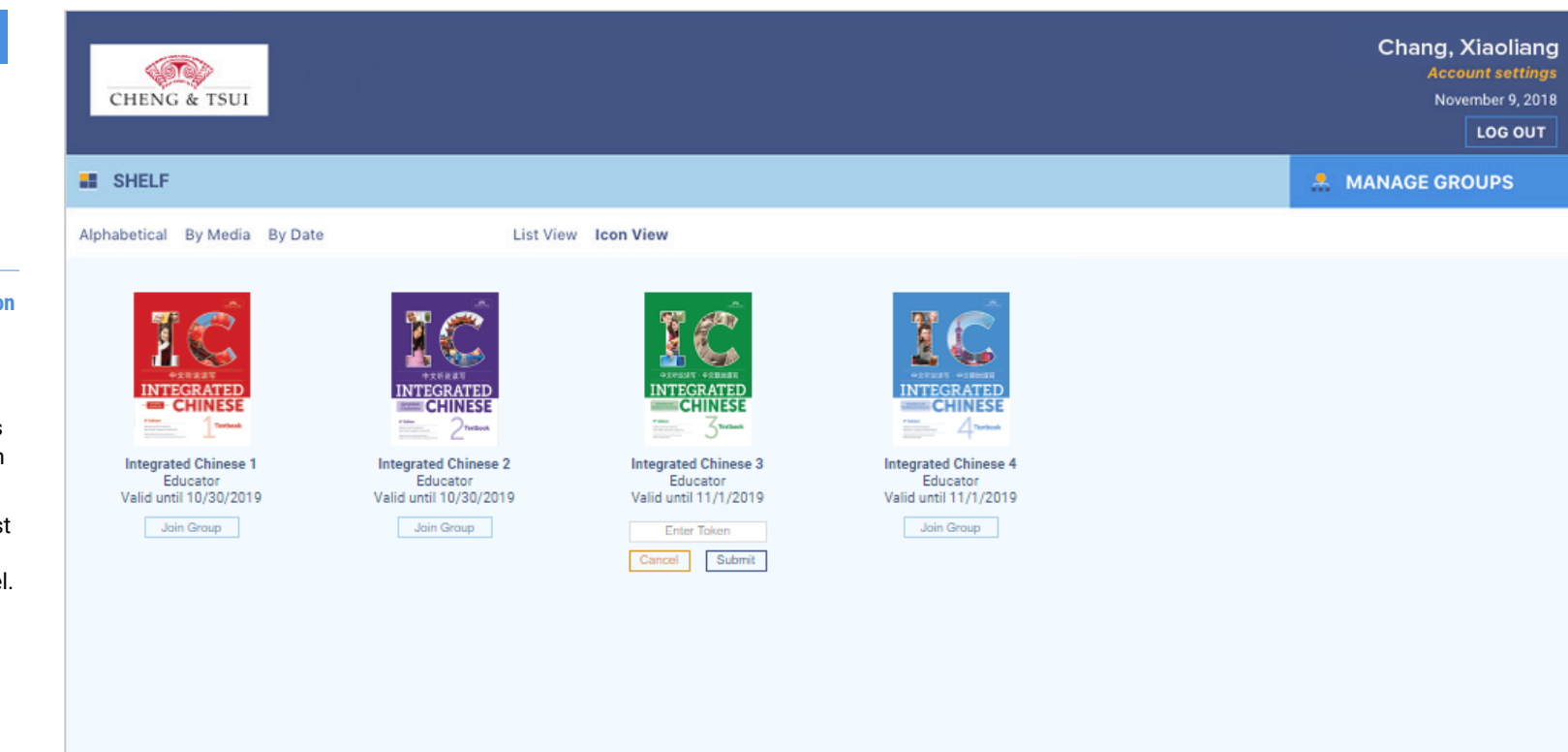

If you need assistance with technical or customer issues on the ChengTsui Web App, please submit your request via the Customer Support Page.

# **GROUPS** (cont.)

#### 2. Open Groups

Open groups are the recommended option for most colleges and universities.

- In an open group, members purchase their own subscriptions, and can start as soon as they activate their subscriptions.
- To join an open group:
  - a. you need a token provided by the administrator of the open group you wish to join
  - b. Click on the Join Group button beneath a title thumbnail, input the token, and click Submit
  - c. The Join Group button will change to the name of the open group.

For more information on creating open groups, see page 17.

Only an administrator can remove a member from a closed or open group. If you wish to be removed from a group you have joined, contact the group administrator for assistance.

- 1. Click on Join Group to join an open group.
- 2. Enter the token and click Submit to join an open group.

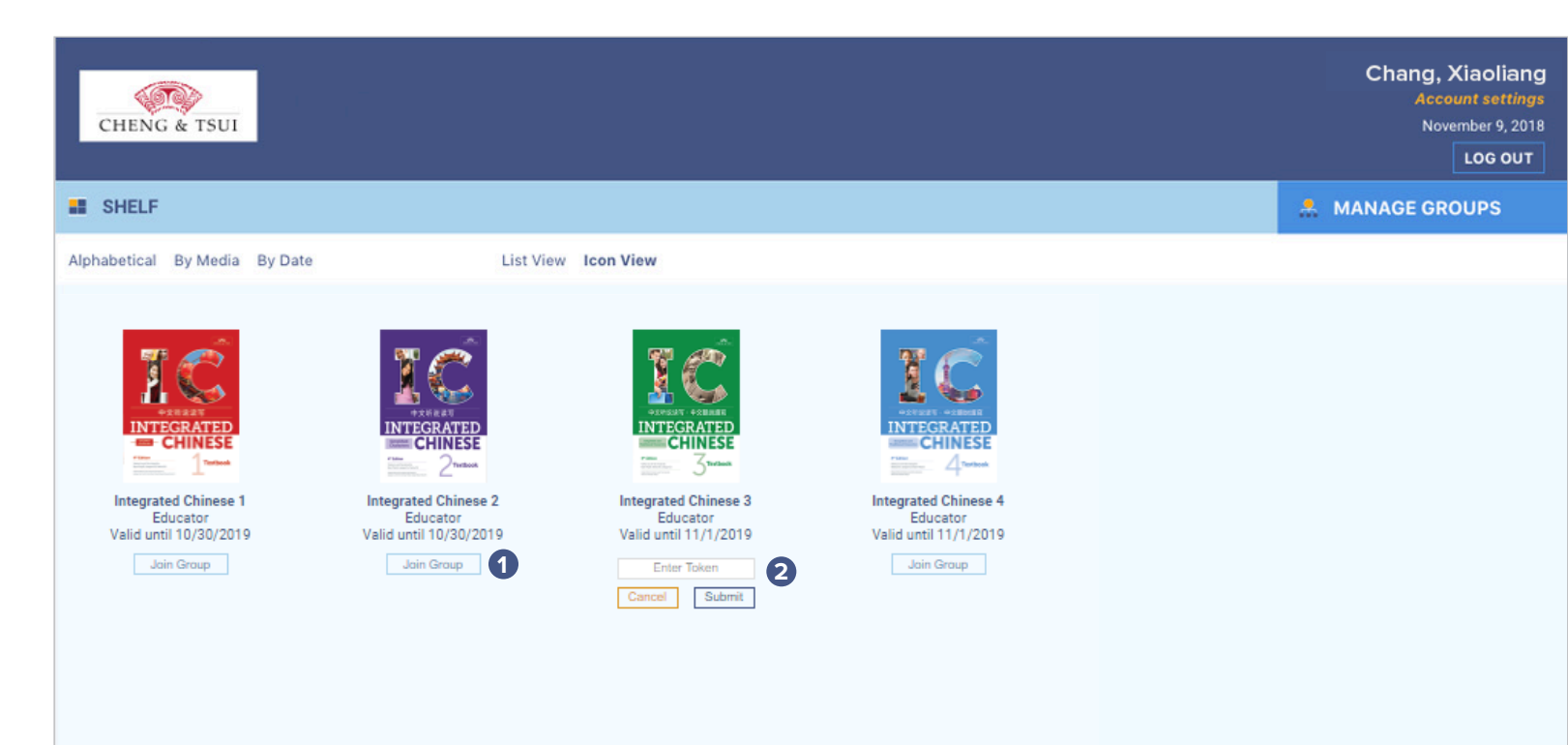

If you need assistance with technical or customer issues on the ChengTsui Web App, please submit your request via the Customer Support Page.

**1** Click on Join Group to join an open group

**2** Input token and click Submit to join open group

# ACCOUNT SETTINGS

The Account Settings Panel allows you to modify your basic account information, such as your first name, last name, and email address.

To access the Account Settings Panel, click Account Settings in the upper right hand corner of the Dashboard. To return to the Shelf, click the Cancel button.

| CHENG & TSUI                                      |                                                                |                                                                            | Chang, Xiaoliang<br>Account settinge<br>November 9, 2018<br>LOG OUT |
|---------------------------------------------------|----------------------------------------------------------------|----------------------------------------------------------------------------|---------------------------------------------------------------------|
| Account Settings<br>Edit your profile information |                                                                |                                                                            |                                                                     |
| First Name                                        | Last Name                                                      | Email                                                                      |                                                                     |
| Xiaoliang                                         | Chang                                                          | changlaoshi@gmail.com                                                      |                                                                     |
|                                                   |                                                                | Cancel Save Profile                                                        |                                                                     |
| Change Password                                   |                                                                |                                                                            |                                                                     |
| Current Password                                  |                                                                |                                                                            |                                                                     |
| New Password                                      | Repeat New Password                                            |                                                                            |                                                                     |
|                                                   |                                                                | Cancel Set New Password                                                    |                                                                     |
|                                                   |                                                                |                                                                            |                                                                     |
|                                                   |                                                                |                                                                            |                                                                     |
|                                                   |                                                                |                                                                            |                                                                     |
|                                                   |                                                                |                                                                            |                                                                     |
|                                                   | If you need assistance with technical or customer issues on th | ne ChengTsui Web App, please submit your request via the <u>Customer S</u> | Support Page.                                                       |

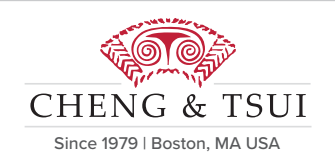

# Quick Start Guide

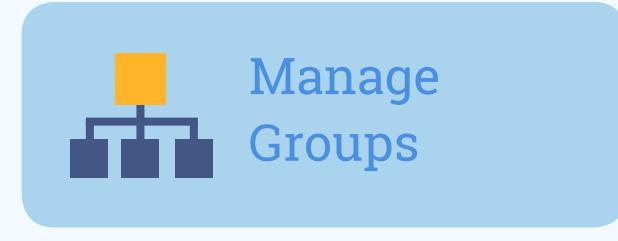

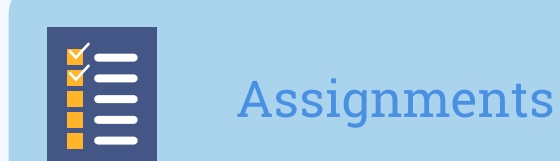

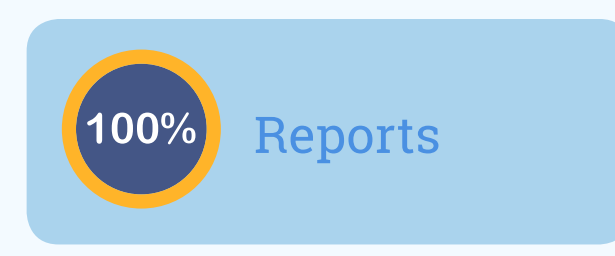

# **Manage Groups Portal**

| The Manage Groups Portal 15 |
|-----------------------------|
| Roster Panel                |
| Creating Groups17           |
| Editing Groups 18           |
| Adding Group Members 19     |
| Removing Group Members20    |
| Assignments Panel 21        |
| New Assignments22-23        |
| Editing Assignments         |
| Reports Panel25             |
| Group Reports26             |
| Individual Reports27        |

#### MANAGE GROUPS PORTAL

The Manage Groups Portal is the control center for educators and administrators. It houses the Roster Panel, Assignment Panel, and Reports Panel. The Manage Groups Portal is only available to educators and administrators.

#### 1. The Roster Panel

The Roster Panel allows educators and administrators to manage groups, group members, and subscriptions. For more information, see page 16.

#### 2. The Assignment Panel

The Assignment Panel is where educators and administrators can create, review, and edit assignments, as well as assign them to groups. For more information, see page 21.

#### 3. The Reports Panel

The Reports Panel is where educators and administrators can view their group members' scores on assignments. For more information, see page 25.

You can return to the Dashboard by clicking the Dashboard button in the top right corner.

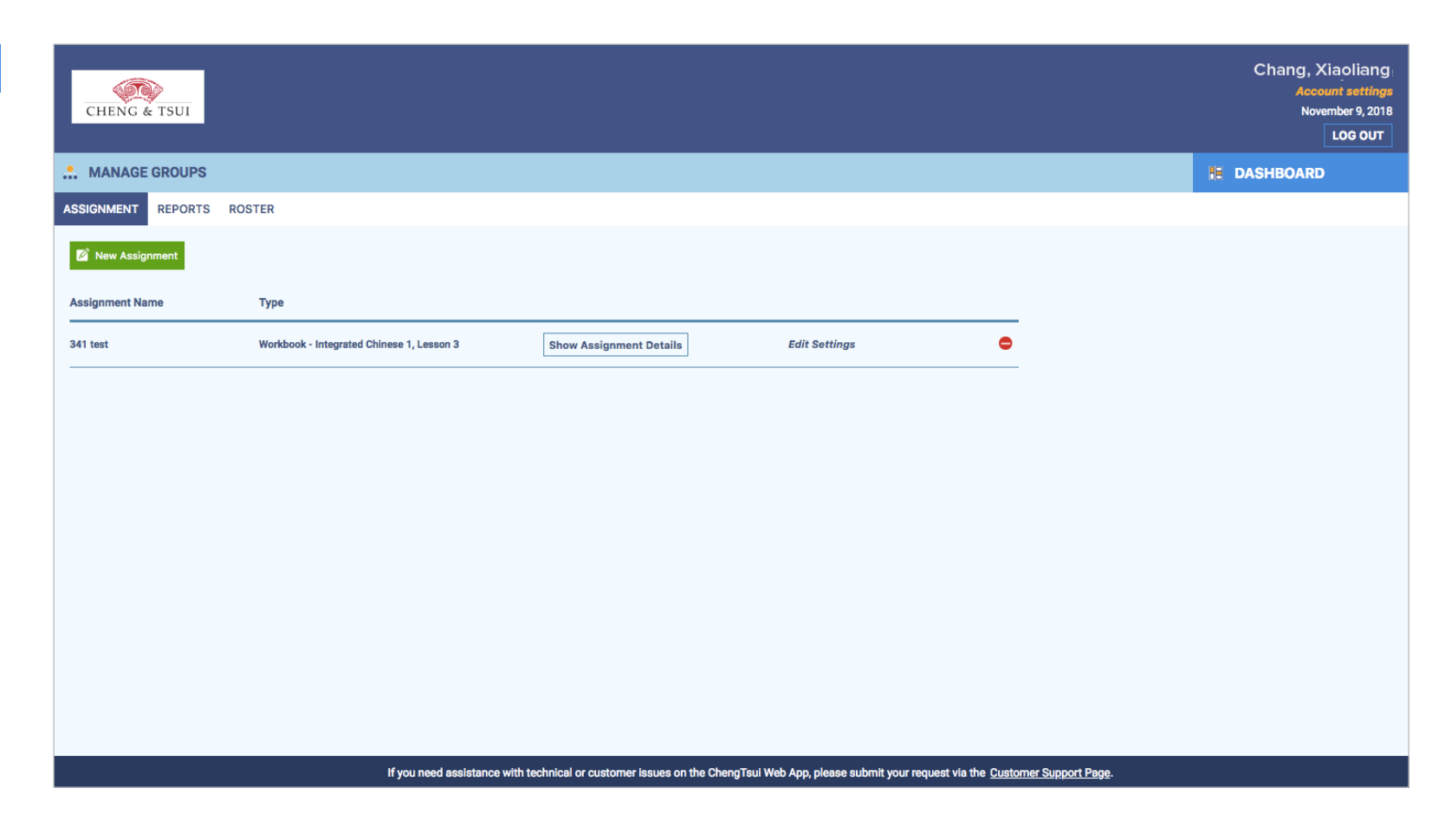

### **ROSTER PANEL**

The Roster Panel allows administrators to manage groups, group members, and subscriptions. The Groups Table displays all of the groups you manage.

The Subscriptions Table on the right side of the Roster Panel displays the total number of subscriptions that belong to your account, including the number of subscriptions you have assigned to other users.

Clicking on Show Group Details expands the Member List of a particular group. Click on Hide Group Details to collapse the list. For more information on adding and removing members from a group, see pages 19-20.

To create a new group, click the New Group button. For more information on creating groups, see page 17.

| CHENG        | & TSUI  |               |               |              |                                       |               |   |               |       | Cha       | ang, Xiaoliang<br>Account settings<br>November 9, 2018<br>LOG OUT |
|--------------|---------|---------------|---------------|--------------|---------------------------------------|---------------|---|---------------|-------|-----------|-------------------------------------------------------------------|
| MANAGE       | GROUPS  |               |               |              |                                       |               |   |               |       | DASHE     | OARD                                                              |
| ASSIGNMENT   | REPORTS | ROSTER        |               |              |                                       |               |   |               |       |           |                                                                   |
| New          | Group   | 1             |               |              |                                       |               |   | Subscriptions | Assig | gned Open | Total                                                             |
| Group Name   |         |               | Members       | Group Type   |                                       |               |   | IC Essential  | 3     | 7         | 10                                                                |
| Student Test | Group   |               | 3             | Closed       | Hide Group Details                    | Edit Settings |   | 1 Year        | 3     | 7         | 10                                                                |
| Member       | 's List | Remove Import | t Member List |              |                                       |               |   | IC Educator   | 2     | 8         | 10                                                                |
| First        | Name    | Last Name     | Email Address |              | Subscription                          |               | - | 2 Years       | 2     | 1         | 9                                                                 |
| w            | inston  | Gore          | winstongore@  | @example.com | Integrated Chinese 1 Essential 1 year |               |   |               | -     |           |                                                                   |
| Pe           | eng 朋   | Wang 王        | wangpeng@     | example.com  | Integrated Chinese 1 Essential 1 year |               |   |               |       |           |                                                                   |
| Ar           | ny      | Lee           | liyou@exam    | ble.com      | Integrated Chinese 1 Essential 1 year |               |   |               |       |           |                                                                   |
| •            |         |               |               |              |                                       |               |   |               |       |           |                                                                   |
|              |         |               |               |              | Reset                                 | re Changes    |   |               |       |           |                                                                   |

New Group button

### **CREATING GROUPS**

To create a new group, click the New Group button in the Roster Panel.

First, name your new group. Then select the group type that will work best for your classroom.

- 1. Open Group recommended for colleges and universities
- 2. Closed Group recommended for K-12

Choose carefully: is not possible to edit the group type after the group has been created.

For closed groups, select a start date. This is the activation date for the subscriptions you will assign to group members. You can edit the start date after the group has been created. For more information about assigning subscriptions to group members, see page 19.

For open groups, make sure to write down the token. This is the code that you will need to provide to users who wish to join your group. You can edit the token after the group has been created. For more information on editing groups, see page 18.

Click the Save Group Type button to save your group.

| CHENG & TSUI                                                             |                                                                                                    | Chang, Xiaoliang<br>Account settings<br>November 9, 2018<br>LOG OUT |
|--------------------------------------------------------------------------|----------------------------------------------------------------------------------------------------|---------------------------------------------------------------------|
| Create<br>new group                                                      |                                                                                                    |                                                                     |
| Type a New Group Name (up to 20 characters)                              |                                                                                                    |                                                                     |
| Select Group Type                                                        |                                                                                                    |                                                                     |
| Closed Group The best option for most K-12 schools Select this group if: | Open Group The best option for most colleges and universities Select this group if:                                        |                                                                     |
| Type a New Group Name (up to 20 characters)                              | <ul> <li>Students will subscribe individually to this course.</li> <li>Students may have different start dates.</li> </ul> |                                                                     |
| Start Date * mm/dd/yyyy                                                  | Token* 4db87e5e                                                                                                    |                                                                     |
|                                                                          | Cancel Save Group Type                                                                                                    |                                                                     |
|                                                                          |                                                                                                    |                                                                     |
| mm/dd/yyyy                                                               |                                                                                                    |                                                                     |
|                                                                          |                                                                                                    |                                                                     |

If you need assistance with technical or customer issues on the ChengTsui Web App, please submit your request via the Customer Support Page.

### **EDITING GROUPS**

In the Groups Table, click on Edit Settings next to the group you wish to edit. For both closed and open groups, you can change the group name.

For a closed group, you can change the start date. For an open group, you can change the token. Group types cannot be changed.

Click the Save Group Type button to save the changes to your group.

At the bottom of the pane is the Delete Group button. **This button permanently erases the group.** 

| Open Group                                                                                                    |                                                                                                    |
|----------------------------------------------------------------------------------------------------|----------------------------------------------------------------------------------------------------|
| The best option for most colleges and universities                                                                         |                                                                                                    |
| Select this group if:                                                                                                    |                                                                                                    |
| <ul> <li>Students will subscribe individually to this course.</li> <li>Students may have different start dates.</li> </ul> |                                                                                                    |
| Token *                                                                                                    |                                                                                                    |
| Saving Cancel Save Group Type                                                                                              |                                                                                                    |
|                                                                                                    |                                                                                                    |
|                                                                                                    |                                                                                                    |
|                                                                                                    |                                                                                                    |
|                                                                                                    | Open Group<br>The best option for most colleges and universities<br>Select this group if:<br>• Students will subscribe individually to this course.<br>• Students may have different start dates.<br>Token •<br>Saving Cancel Save Group Type |

### ADDING GROUP MEMBERS **TO CLOSED GROUPS**

Groups can contain up to 50 students. If a class has more than 50 students. create a second group for the rest of the students.

To add a member to a closed group, click Show Group Details to expand the Members List. There, enter the first name. last name. and email address of the user you wish to add. Use the drop down menu on the right of the user row to assign the user a subscription. To add additional members, click the green button beneath the members list. When you are finished, click the Save Changes button.

If you add a user with an existing Web App account to a group, the subscription you assign them will immediately appear in their Shelf. If add a user without an existing Web App account, they will be automatically provided with one. Their credentials and account information will be sent to the email address that you use to enroll them.

The Import Member List button allows you to import members in bulk from .csv files. Click Upload File to upload a .csv file containing the first names, last names, and email addresses of the users you wish to add to the group. A template has been provided for your reference.

| 🔊 New (     | Group          |               |                          |                                                                                                    |               | Subscriptions | Assign | ed Ope | n Total |
|-------------|----------------|---------------|--------------------------|----------------------------------------------------------------------------------------------------|---------------|---------------|--------|--------|---------|
| iroup Name  |                | Memb          | ers Group Type           |                                                                                                    |               | IC Essential  | 3      | 7      | 10      |
| tudent Test | Group          | 3             | Closed                   | Hide Group Details                                                                                                    | Edit Settings | 1 Year        | 3      | 7      | 10      |
| Mombor      | e Liet Perrova | Import Member | 2                        |                                                                                                    |               | IC Educator   | 2      | 8      | 10      |
| First       | S LIST Remove  | Import Member |                          | 0 kardatar                                                                                                    |               | 1 Year        | 2      | 7      | 9       |
| Wi          | nston          | ore           | winstongore@example.com  | Integrated Chinese 1 Essential 1 year                                                                                                    |               | 2 Years       | U      | 1      | 1       |
| Pe          | ing 朋 V        | /ang 王        | wangpeng@example.com     | Integrated Chinese 1 Essential 1 year                                                                                                    |               |               |        |        |         |
| An          | ny             | ee            | liyou@example.com        | Integrated Chinese 1 Essential 1 year                                                                                                    |               |               |        |        |         |
| • Ye        | ung Ae B       | aek           | bai_ying_ai_@example.com | ✓ Selected license<br>Integrated Chinese 3 Educator 1 year (1)<br>Integrated Chinese 1 Educator 1 year (1)<br>Integrated Chinese 1 Educator 1 year (7)<br>Integrated Chinese 1 Educator 1 year (3) | •             |               |        |        |         |

1 Click this button to add another user row

2 Import Member List button

# **REMOVING GROUP MEMBERS**

To remove a member from a group, move your cursor over the user row and click on the red button that appears. Easily remove multiple members at once by using the checkboxes on the left and the Remove button at the top of the Members List. Remember to save your changes.

After a user is removed from a closed group, the subscription returns to the subscription owner's stock and can be reassigned to other users. After a user is removed from an open group, the user can continue to use their subscription independently or as part of another open group.

|                              |                                          |                                                                    |                           |                  |       | Ch       | ang, Xiaoliar<br>Account settin |
|------------------------------|------------------------------------------|--------------------------------------------------------------------|---------------------------|------------------|-------|----------|---------------------------------|
| CHENG & TSUI                 |                                          |                                                                    |                           |                  |       |          | November 9, 20                  |
| MANAGE GROUPS                |                                          |                                                                    |                           |                  |       | DASHB    | OARD                            |
| ASSIGNMENT REPORTS ROSTER    |                                          |                                                                    |                           |                  |       |          |                                 |
| D New Crews                  |                                          |                                                                    |                           | Subscriptions    | Assig | ned Open | Total                           |
| Group Name                   | Members Group Typ                        | A                                                                  |                           | IC Essential     | 3     | 7        | 10                              |
| Student Test Group           | 3 Closed                                 | Hide Group Details Edit Set                                        | tinas                     | 1 Year           | 3     | 7        | 10                              |
| Manahara Liat Damana Linaari | Member List                              |                                                                    | ingo                      | IC Educator      | 2     | 8        | 10                              |
| First Name                   | Empil Address                            | Subscription                                                       |                           | 1 Year           | 2     | 7        | 9                               |
|                              |                                          | Jubschpton                                                         | -                         | 2 Years          | 0     | 1        | 1                               |
| Winston         Gore         | winstongore@example.com                  | Integrated Chinese 1 Essential 1 year                              | 0                         |                  |       |          |                                 |
| Peng 朋 Wang 王                | wangpeng@example.com                     | Integrated Chinese 1 Essential 1 year                              | _                         |                  |       |          |                                 |
| _ Amy Lee                    | liyou@example.com                        | Integrated Chinese 1 Essential 1 year                              | _                         |                  |       |          |                                 |
| •                            |                                          |                                                                    | _                         |                  |       |          |                                 |
|                              |                                          | Reset Save Changes                                                 |                           |                  |       |          |                                 |
|                              | If you need assistance with technical or | customer issues on the ChengTsui Web App, please submit your reque | st via the <u>Custome</u> | er Support Page. |       |          |                                 |

Click on this button to remove a user row

#### **ASSIGNMENT PANEL**

The Assignment Panel is where educators and administrators can create, review, edit, and assign assignments to groups. The Assignments Table displays all of the assignments you have created, including past due assignments.

Click on the Show Assignment Details button to view an assignment's start date, end date, and the groups to which you assigned it. Click on the Hide Assignment Details button to hide those details.

To create a new assignment, click the New Assignment button. For more information on creating assignments, see pages 22-23.

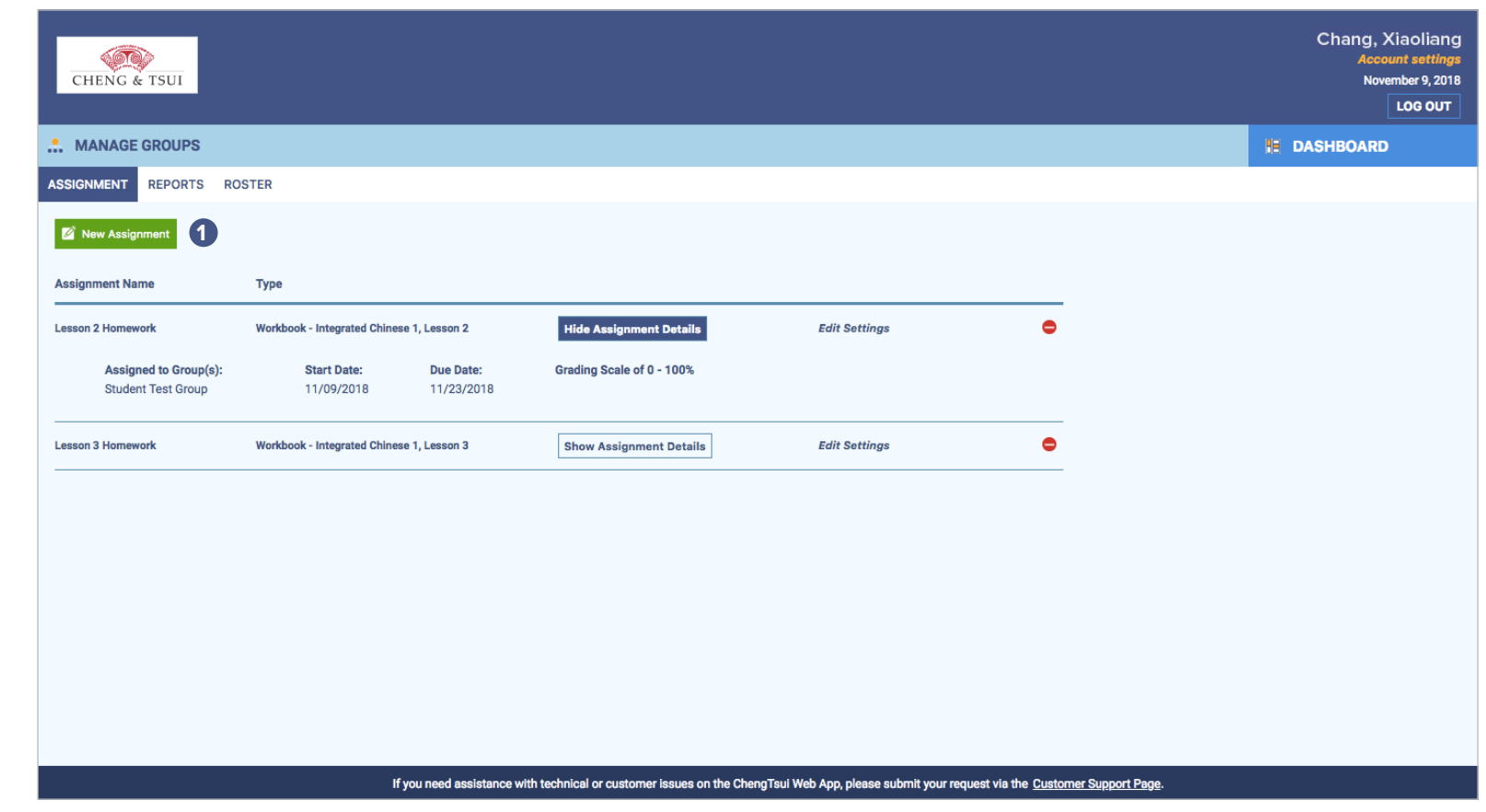

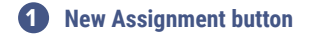

#### **NEW ASSIGNMENTS**

To create a new assignment, click the New Assignment button.

In the Create Assignment Panel, type a name for your assignment that is descriptive and clear. Then, select the Workbook and Lesson from the drop down menus. After you do so, all of the workbook activities from the selected lesson will appear in a table underneath, categorized by macro skill and divided into discrete exercise sets (e.g. Integrated Chinese Volume 1 Lesson 4-1 Reading A).

Please note that the exercises in the interactive workbooks match those in the printed workbooks, but some content has been reformatted to allow for auto-grading. Auto-grading is not available for free response exercises. When assigned a free response exercise in the Web App, students will be presented with a prompt and must handwrite or type a response for the instructor to grade separately.

To preview an exercise set before you assign it, move your cursor over a macro skill section and click on the preview option that appears. This will open a window that displays all exercise sets pertaining to that macro skill. Click the Exit Preview button to exit the preview window.

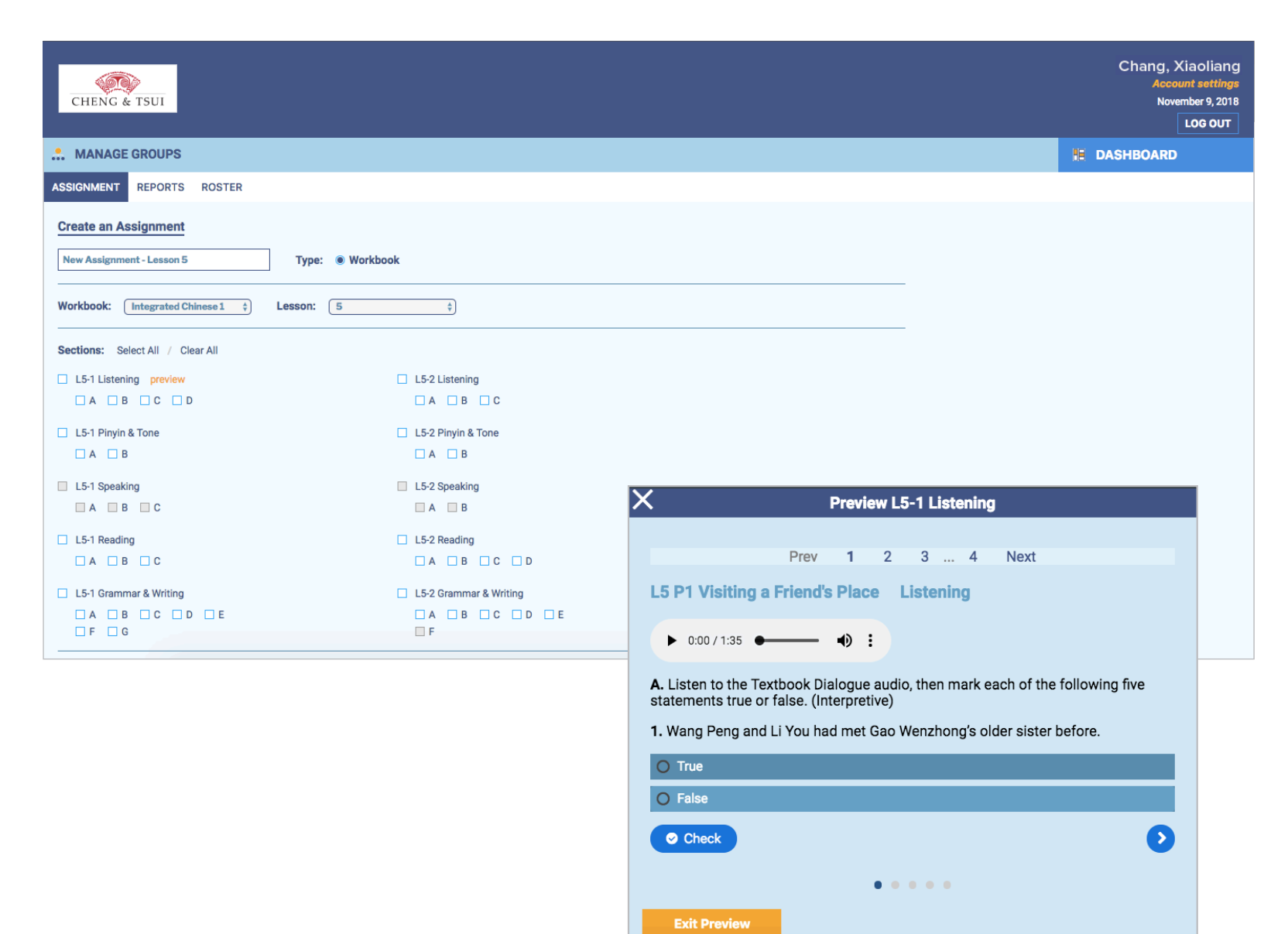

### **NEW ASSIGNMENT (cont.)**

Check the box(es) of the macro skill section(s) you would like to include in the assignment. You can also select exercise sets within each macro skill section. All selected exercises share the same due date. You must create a new assignment to set different due dates for different exercise sets.

Use the drop down menu in the Group Assignment Table to select the group to which you want to give the assignment. The drop down menu lists all of your groups that have access to the workbook you are using. Then, set a start date and a due date for the assignment.

The start date determines when an assignment appears in group members' Assignment Portals. Group members can submit responses until one week after the due date has passed, but all responses submitted after 11:59 PM on the due date will be shown in red in the Reports Panel to indicate that they were late.

To give the assignment to another group, click the green button beneath the Group Assignment Table to add another group row. You can set the same start date and due date as the first group or choose different dates.

| A B                                                                                                    | 🗆 A 🔲 B                        | C C                                   |        |                               |                  |  |
|----------------------------------------------------------------------------------------------------|--------------------------------|---------------------------------------|--------|-------------------------------|------------------|--|
| L2-1 Reading                                                                                                    | L2-2 Reading                   |                                       |        |                               |                  |  |
| A B C                                                                                                    | 🗆 A 🔲 B                        | C                                     |        |                               |                  |  |
| L2-1 Grammar & Writing                                                                                                    | L2-2 Gramma                    | ar & Writing                          |        |                               |                  |  |
|                                                                                                    |                                |                                       |        |                               |                  |  |
|                                                                                                    | □ F                            |                                       |        |                               |                  |  |
| Group Assignment                                                                                                    |                                |                                       |        |                               |                  |  |
| Remove Add Group                                                                                                    | Start Date                     | Due Date                              |        |                               |                  |  |
|                                                                                                    | 11/00/2010                     | 11 (00 (0010                          |        |                               |                  |  |
| Student Test Group                                                                                                    | 11/09/2018                     | 11/23/2018                            |        |                               |                  |  |
| Assignments will be available for students a week after the d Grading Grade Scale Type                                             | lue date. The Web App will clo | se the grading after this grace perio | nd.    |                               |                  |  |
| Points earned out of total possible points (X of Y)                                                                                |                                |                                       |        |                               |                  |  |
| After saving, a report will automatically be created.                                                                              |                                |                                       |        |                               |                  |  |
| Delete Assignment<br>To delete this assignment from the "Assignment List" click on buttor<br>Warning: You can't undo this function | n below.                       |                                       |        |                               |                  |  |
| Delete Assignment                                                                                                    |                                |                                       |        |                               |                  |  |
|                                                                                                    |                                | Your changes have been saved.         | Cancel | Save Changes                  |                  |  |
|                                                                                                    | If you need analytenee with to |                                       |        | hmit vour request via the Que | mor Support Page |  |

**1** Click this button to give the assignment to another group

# **EDITING ASSIGNMENTS**

If you wish to edit an assignment after it has been created, click Edit Settings in the Assignments Table.

In the Edit Assignments Panel, you can select or deselect any exercise sets you wish to assign or unassign. You can also add or remove groups and change the start and due dates for each group.

When you are finished editing, click the Save Changes button to save your changes to the assignment.

To delete the assignment, click the Delete Assignment button or the red button at the end of the assignment row in the Assignments Table. You will not be able to recover a deleted assignment or the reports associated with it.

| CHENG & TSUI                          |                                                                                                    | Chang, Xiaoliang<br>Account settings<br>November 9, 2018<br>LOG OUT |
|---------------------------------------|----------------------------------------------------------------------------------------------------|---------------------------------------------------------------------|
| MANAGE GROUPS                         |                                                                                                    | H DASHBOARD                                                         |
| ASSIGNMENT REPORTS ROSTER             |                                                                                                    |                                                                     |
| Edit Assignment                       | ype:  Workbook                                                                                            |                                                                     |
| Workbook: Integrated Chinese 1 + Less | on: 2                                                                                                    |                                                                     |
| L2-1 Listening                        | L2-2 Listening                                                                                            |                                                                     |
| A B C                                 |                                                                                                    |                                                                     |
| L2-1 Pinyin & Tone                    | L2-2 Pinyin & Tone                                                                                        |                                                                     |
| A B                                   |                                                                                                    |                                                                     |
| L2-1 Speaking                         | L2-2 Speaking                                                                                             |                                                                     |
| A B                                   | A B C                                                                                                    |                                                                     |
| L2-1 Reading                          | L2-2 Reading                                                                                              |                                                                     |
| A B C                                 |                                                                                                    |                                                                     |
| L2-1 Grammar & Writing                | L2-2 Grammar & Writing                                                                                    |                                                                     |
| A B C D E                             | A B C D E                                                                                                 |                                                                     |
| Group Assignment                      |                                                                                                    |                                                                     |
|                                       | If you need assistance with technical or customer issues on the ChengTsui Web App, please submit your req | juest via the <u>Customer Support Page</u> .                        |

#### **REPORTS PANEL**

The Reports Panel is where educators and administrators can view their group members' scores on assignments. A report is automatically generated for each assignment you give to a group. If you give the same assignment to multiple groups, a report is generated for each group. You can view a group member's score as soon as they submit an assignment.

Click the Show Report Details in the Reports Table to expand the report. Scores can be viewed by group or individually by using the All Members and Per Member radio buttons at the top of the report. To hide a report, click Hide Report Details.

Scores are expressed as the number of points earned out of the total possible points. The group average score for each exercise set is shown at the bottom of the table.

If a group member has not submitted a response to an exercise set, their score will be shown as a 'U' for unanswered. If a group member submits a response to an exercise set after the assignment due date has passed, their score will be shown in red.

| CHENG & TSUI                           |                                              |              |               |           |                                        |        |           |      |             |       |  |   |      |            |         |  |       | Acco<br>Nove | unt sett<br>ember 9, :<br>LOG O |
|----------------------------------------|----------------------------------------------|--------------|---------------|-----------|----------------------------------------|--------|-----------|------|-------------|-------|--|---|------|------------|---------|--|-------|--------------|---------------------------------|
| MANAGE GROUPS                          |                                              |              |               |           |                                        |        |           |      |             |       |  |   |      |            |         |  | H DAS | HBOARD       |                                 |
| IGNMENT REPORTS ROS                    | TER                                          |              |               |           |                                        |        |           |      |             |       |  |   |      |            |         |  |       |              |                                 |
| eports Name                            | Туре                                         |              |               |           |                                        |        |           | Clas | ss          |       |  |   |      |            |         |  |       |              |                                 |
| esson 2 Homework                       | Workbook                                     | - Integrate  | d Chinese     | 1, Lesson | 2                                      |        |           | Stud | lent Test G | Group |  |   | Hide | e Report I | Details |  |       |              |                                 |
| Collapse Assignme                      | nt Scores                                    |              |               |           |                                        |        |           |      |             |       |  |   |      |            |         |  |       |              |                                 |
| • All Members • Per M                  | Nember                                       | Winston G    | iore          |           | Å                                      | U - Ur | nanswered | 1    |             |       |  |   |      |            |         |  |       |              |                                 |
| ✓ L2-1 Listening<br>L2-2 Pinyin & Tone | A                                            | В            | с             |           |                                        |        |           |      |             |       |  |   |      |            |         |  |       |              |                                 |
| Winston Gore                           | 4 of 5                                       | 1 of 1       | 1 of 1        |           |                                        |        |           |      |             |       |  |   |      |            |         |  |       |              |                                 |
| Peng 朋 Wang 王                          | U                                            | U            | U             |           |                                        |        |           |      |             |       |  |   |      |            |         |  |       |              |                                 |
| Amy Lee                                | 5 of 5                                       | 0 of 1       | 1 of 1        |           |                                        |        |           |      |             |       |  |   |      |            |         |  |       |              |                                 |
| Group Average                          | 4 of 5                                       | 1 of 1       | 1 of 1        |           |                                        |        |           |      |             |       |  |   |      |            |         |  |       |              |                                 |
| tudent's average score from all at     | tempts. Stud                                 | lent's resul | lts will be i | ignored a | fter 1 atte                            | mpt(s) |           |      |             |       |  | 1 | 1    |            | 1       |  |       |              |                                 |
|                                        | st Workbook - Integrated Chinese 1, Lesson 3 |              |               |           | Student Test Group Show Report Details |        |           |      |             |       |  |   |      |            |         |  |       |              |                                 |

### **REPORTS PANEL**

#### **Group Reports**

Group reports allow you to see how an entire group performed collectively on an assignment. All group members' scores on all assigned exercise sets in the same macro skill section are displayed in a table. To view a different macro skill section, use the drop down menu at the top of the table to select the appropriate section.

# **Individual Reports**

To view how an individual group member performed on an assignment, click the Per Member radio button and use the drop down menu to select the name of the group member whose scores you wish to view. The table will display the group members' scores on all assigned exercise sets.

| CHENG & TSUI                        |                                                                    |                    |                     | Chang, Xiaoliar<br>Account settin<br>November 12, 2<br>Log ou |
|-------------------------------------|--------------------------------------------------------------------|--------------------|---------------------|---------------------------------------------------------------|
| MANAGE GROUPS                       |                                                                    |                    |                     | H DASHBOARD                                                   |
| SSIGNMENT REPORTS                   | ROSTER                                                             |                    |                     |                                                               |
| Reports Name                        | Туре                                                               | Class              |                     |                                                               |
| Lesson 2 Homework                   | Workbook - Integrated Chinese 1, Lesson 2                          | Student Test Group | Hide Report Details |                                                               |
| Collapse Assign                     | nment Scores                                                       |                    |                     |                                                               |
| 🔿 All Members 💿 I                   | Per Member Winston Gore                                            | ared               |                     |                                                               |
| L2-1 Listening<br>4 of 5 A 1 of 1 B | 1 of 1 C                                                           |                    |                     |                                                               |
| Student's average score from        | all attempts. Student's results will be ignored after 1 attempt(s) |                    |                     |                                                               |
|                                     |                                                                    |                    |                     |                                                               |

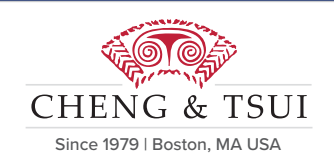

# Quick Start Guide

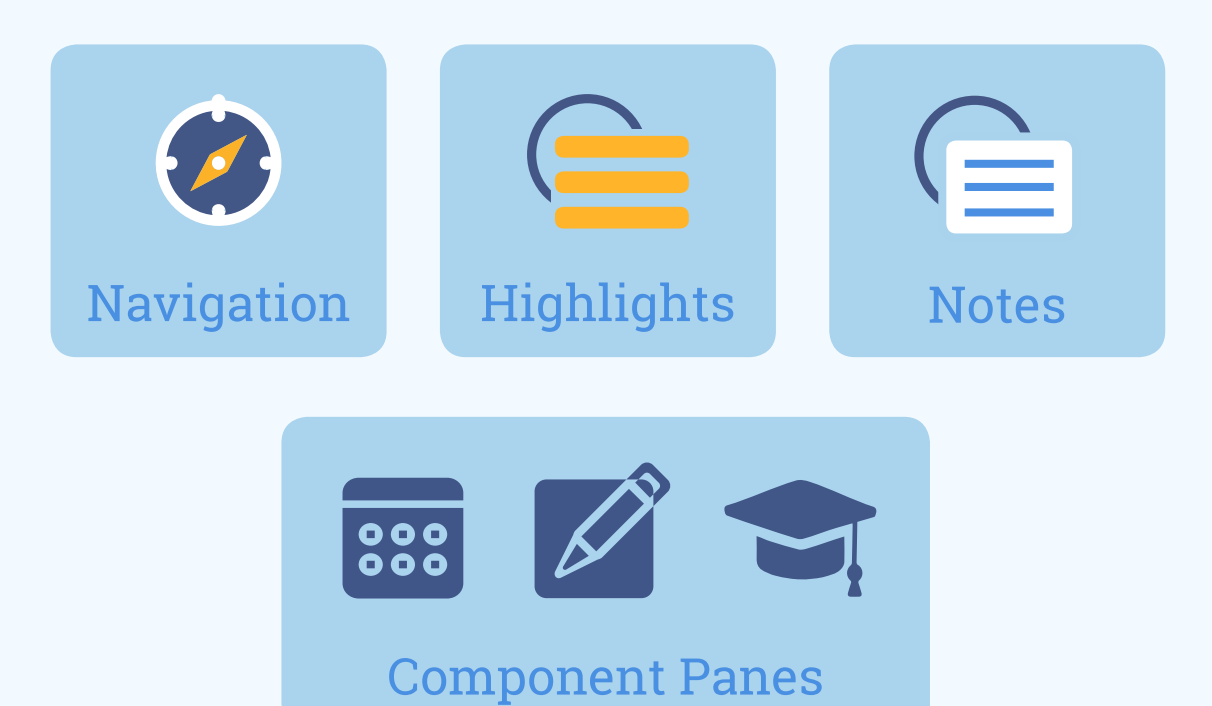

# The eReader

| The eReader                  |
|------------------------------|
| Navigation29                 |
| Highlights30                 |
| Notes 31                     |
| Interactive Pane             |
| Workbook Pane34              |
| Auto-Feedback/Auto-Grading35 |
| Resources Pane               |

### THE eREADER

The eReader is where you can read the titles to which you are subscribed and access the interactive digital content for each of those titles. The eReader has five main components. Access to these component panes may vary depending on the title you are using and your subscription level.

#### 1. The Interactive Pane

The Interactive Pane houses all of the interactive multimedia content for titles on the Web App, including audio, video, flashcards, and practice exercises. For more information, see page 32.

#### 2. The Workbook Pane

The Workbook Pane houses the interactive workbook for the Essential and Educator Versions of Integrated Chinese on the Web App. For more information, see page 33.

#### 3. The Resources Pane

The Resources Pane houses the contextualized teaching tips and additional support materials for the Educator Version of Integrated Chinese on the Web App. For more information, see page 36.

#### 4. The Table of Contents Pane

The Table of Contents Pane allows you to navigate quickly to different sections of the textbook.

#### 5. The Tools Pane

The Tools Pane houses your saved highlights and notes. For more information, see pages 30-31.

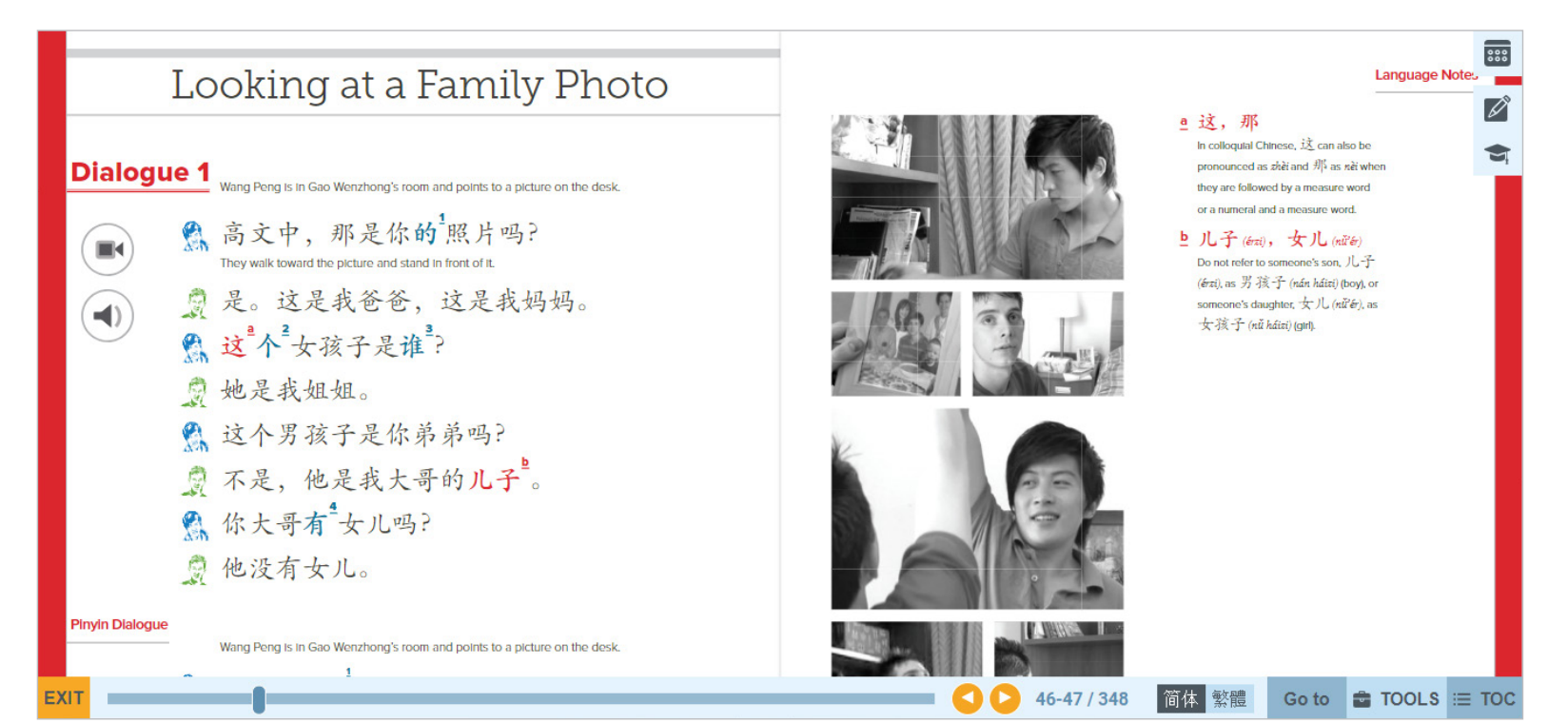

# NAVIGATION

Navigate your eReader title using any of the following methods:

- 1. Use the Forward and Back buttons to turn the pages of the textbook.
- 2. For faster navigation, use the Scroll bar to skip past many pages at once.
- Click on the Go To button, type in a page number, and press the Enter key to immediately jump to that page. The page numbers in the Web App correspond to page numbers in the print textbook.
- 4. Clicking on the TOC button in the bottom-right corner brings up the Table of Contents Pane.
  - Select Frontmatter, Lessons, or Endmatter to navigate to the different sections of the TOC Pane.
  - Under Lessons, select a specific Lesson button to display that lesson's section links
  - Selecting any TOC links will navigate immediately to that section of the ebook
  - If you need to close the TOC Pane, use the X button in the top left corner of the pane or click on the TOC button in the bottom right corner.

### **Character Toggle**

Use the Character Set Toggle to switch between simplified (简体) and traditional (繁體) characters.

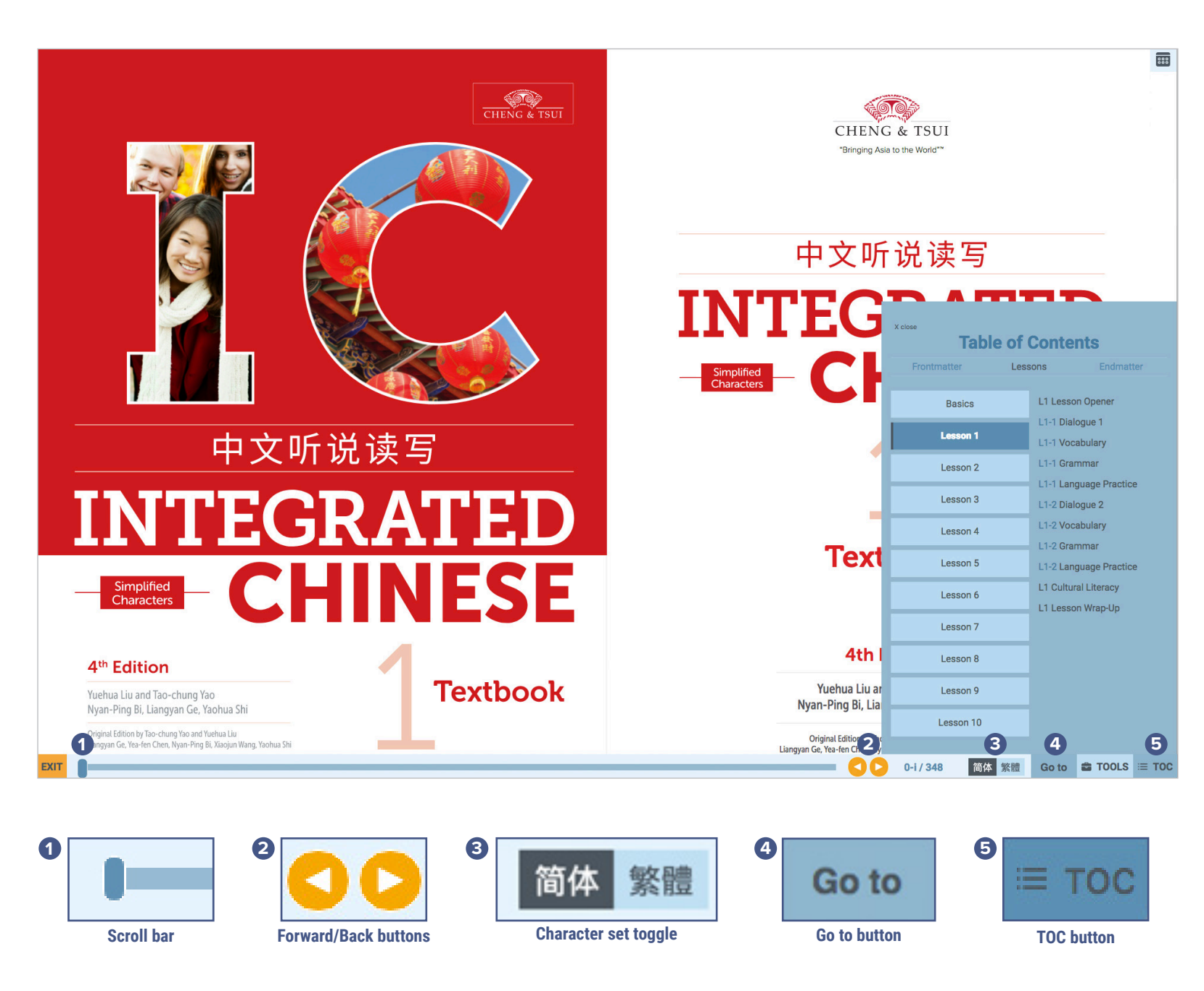

### **HIGHLIGHTS**

The ChengTsui Web App enables you to highlight text in the textbook. All of your highlights are stored in the Tools pane.

D

EXIT

#### **Create Highlight:**

- 1. Select the text you wish to highlight. A box will pop up next to the selected text.
- 2. Click the Highlight option.
- 3. Choose a color for your highlight.
- 4. If you selected text by mistake, click elsewhere on the screen to cancel highlight.

#### **Review Highlights:**

- 1. Click on the Tools button to open the Tools Pane and select Highlights.
- 2. To see a summary of all the highlights on the current page, click on Current.
- 3. To see every highlight you have made in the entire book. click on All.
- 4. Under All, to view any listed highlight on page, click on the corresponding link to navigate to the relevant page.

#### **Remove Highlights:**

- 1. In the Tools Pane, you can easily delete highlights with the Remove button.
- 2. If you wish to remove a highlight on page, click on the highlighted text and you will see an option to remove it.

| How Did You Do on the Exam?                                                                                                    | Pinyin Dialogue                                                                                                    |
|----------------------------------------------------------------------------------------------------|----------------------------------------------------------------------------------------------------|
| Dialogue 1       王朋跟李友说话         ● <ul> <li></li></ul>                                                                                                    | <ul> <li>Wang Penggin Li Yau uhu hud</li> <li>Wang Penggin Li Yau uhu hud</li> &lt;</ul> |
| <ul> <li>(1) 你写字写得真<sup>2</sup>好,真快。</li> <li>(2) 你写字写得真<sup>2</sup>好,真快。</li> <li>(3) 哪里,哪里<sup>5</sup>。你明天有中文课吗?<br/>我帮你预习。</li> <li>(4) 明天我们学第七<sup>5</sup>课。第七课的语法<br/>很容易,我都懂,可是生词太多,<br/>汉字也有一点儿<sup>5</sup>难。</li> </ul> | <ul> <li>● Highlights ● Notes</li> <li>○ Current All</li> <li>○ Current All</li> <li>1. 拾我一枝笔 ● ①</li> <li>□ L5 pg 178</li> <li>○ L5 pg 178</li> <li>○ L5 pg 184</li> </ul>                                                                                                    |

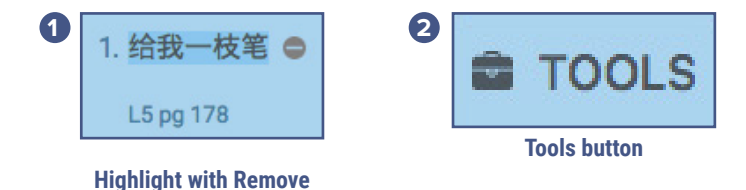

button and page link

# ChengTsui Web App™

### NOTES

**0** 8

The ChengTsui Web App enables you to take notes in the textbook. All of your notes are stored in the Tools Pane.

#### **Create Notes:**

- 1. Select the text you wish to annotate. A box will pop up next to the selected text.
- 2. Click the Notes option.
- 3. Type your note in the box, and click Submit when you are done. The annotated text will be highlighted in gray.
- If you selected text by mistake, click elsewhere on the screen to cancel note.

#### **Review Notes:**

- 1. Click on the Tools button to open the Tools Pane and select Notes.
- 2. To see a summary of all the notes on the current page, click on Current.
- 3. To see every note you have made in the entire book, click on All.
- 4. Under All, to view any listed note on page, click on the corresponding link to navigate to the relevant page.

#### **Delete Notes:**

- 1. In the Tools Pane, you can easily delete notes with the Remove button
- 2. If you wish to remove a note, click on the annotated text and you will see an option to remove it.

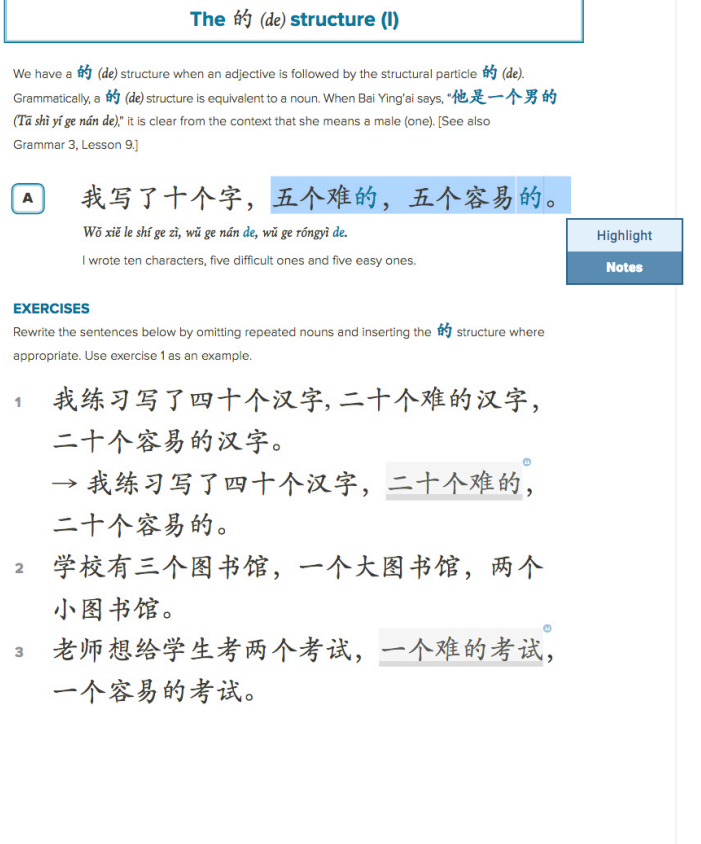

#### Connecting sentences in continuous discourse

As suggested in the previous "Make It Flow!" exercises, if a noun serves as the unchanged subject in a continuous discourse, its later appearances in the ensuing clauses or sentences should generally be substituted by an appropriate pronoun or simply be omitted. The pronoun, in turn, can also be omitted after its first appearance.

小白很喜欢学中文。她晚上预习课文、复习 语法、练习写汉字,常常很晚才睡觉。 Xiāo Bái hên xihuan xué Zhöngwén. Tā wänshang yùxi kèwén, fixi yūğā, liànxī xi Hànzī, chángcháng hēn wān cái shui jiào.

> Little Bai likes to study Chinese a lot. At night, she previews the text, reviews the grammar, and practices writing the characters. Often she doesn't go to bed until very late.

X clos

repeated. If we keep repeating the subject, as up with a series of choppy sentences.

9

|   |                                                                                              | My                                                                                                    | Tools                                                                             |
|---|----------------------------------------------------------------------------------------------|----------------------------------------------------------------------------------------------------|-----------------------------------------------------------------------------------|
| В | 小白很喜欢学中                                                                                      | F Highlights                                                                                                    | O Notes                                                                           |
|   | 小白复习语法、                                                                                      | Current                                                                                                    | All                                                                               |
|   | 很晚才睡觉。                                                                                       | 1. 二十个难的 👄                                                                                                    |                                                                                   |
|   | Xiao Bai nen xinuan xue Zhongwer<br>Xiao Bai liànxí xiẽ Hànzì. Xiao Ba                       | 20 were difficult - 20 were                                                                                                    | easy                                                                              |
| C | 小白很喜欢学中<br>语法、她练习写<br>Xiāo Bái hēn xīhuan xué Zhōngwér<br>Tā chángcháng hēn wān cái shuì jià | L5pg 196<br>2. 一个难的考试 ●<br>one difficult test - one eas<br>L5pg 196<br>3. 昨天第一节课是中文。老引<br>我们写字,还给了我们一<br>uses 了 once even though<br>past<br>L5pg 214 | y test<br>币教我们发音、生词和语法, 也教<br>"篇新课文。那篇课文很有意思 ●<br>a lot of things happened in the |
|   |                                                                                              | 💙 🕞 196-197 / 348 简体                                                                                                    | 繁體 Go to 當 TOOLS ≔ TOC                                                            |

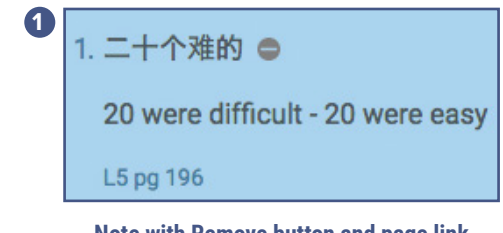

Note with Remove button and page link

### **INTERACTIVE PANE**

The Interactive Pane houses all of the interactive multimedia content for titles on the Web App, including audio, video, flashcards, and practice exercises. Access to interactive content may vary depending on the title you are using and your subscription level.

#### Interactive Pane Tips:

- 1. Click on the first icon in the top right corner of the eReader to open the Interactive Pane.
- 2. You can click the interactive icons embedded in the textbook to open the Interactive Pane
- 3. While in the Interactive Pane click Current to see all interactive content on the current page.

In all versions of *Integrated Chinese* on the Web App, the Interactive Pane allows users to quickly navigate to interactive content throughout the textbook.

EXIT

| Disquesiaguiag                                                                                                    | Interactive Content                                                                                 |
|----------------------------------------------------------------------------------------------------|----------------------------------------------------------------------------------------------------|
| Discussing Hobbles                                                                                                    | Current Page By Lesson                                                                              |
| <ul> <li>Dialogue 1</li> <li>Coo Wenzhong asks Bai Ying'al about her weekend plans and wants to Invite her to a movile; however</li> <li>Coo Dip Dip Dip Dip Dip Dip Dip Dip Dip Dip</li></ul> | <section-header><section-header><section-header></section-header></section-header></section-header> |
|                                                                                                    | Go to 🖨 TOOLS ≔ TOC                                                                                 |

Interactive

# ChengTsui Web App™

#### **INTERACTIVE PANE (cont.)**

#### Audio

To access lesson audio recordings, click By Lesson in the Interactive Pane and select the appropriate Lesson. Then click Audio and select the audio recording you wish to hear. You can adjust the speed of the recording playback by clicking Slow, Normal, or Fast.

#### Video

To access lesson video content, click By Lesson in the Interactive Pane and select the appropriate Lesson. Then select the video you wish to watch. You can watch videos in full screen mode by clicking on the full screen icon in the bottom right corner of the video player.

#### Flashcards

To access Flashcards, click By Lesson in the Interactive Pane and select the appropriate Lesson. Then select the flashcard set you wish to practice.

#### **Characterize It! & Practice Exercises**

To access Characterize It! Activities and other practice exercises, click By Lesson in the Interactive Pane and select the appropriate Lesson.

Users of the Essential and Educator Versions of Integrated Chinese on the Web App can get auto-feedback on Characterize It! activities and practice exercises. For more information, see page 35.

in the Textbook to

open up the Interactive tab and see the materials

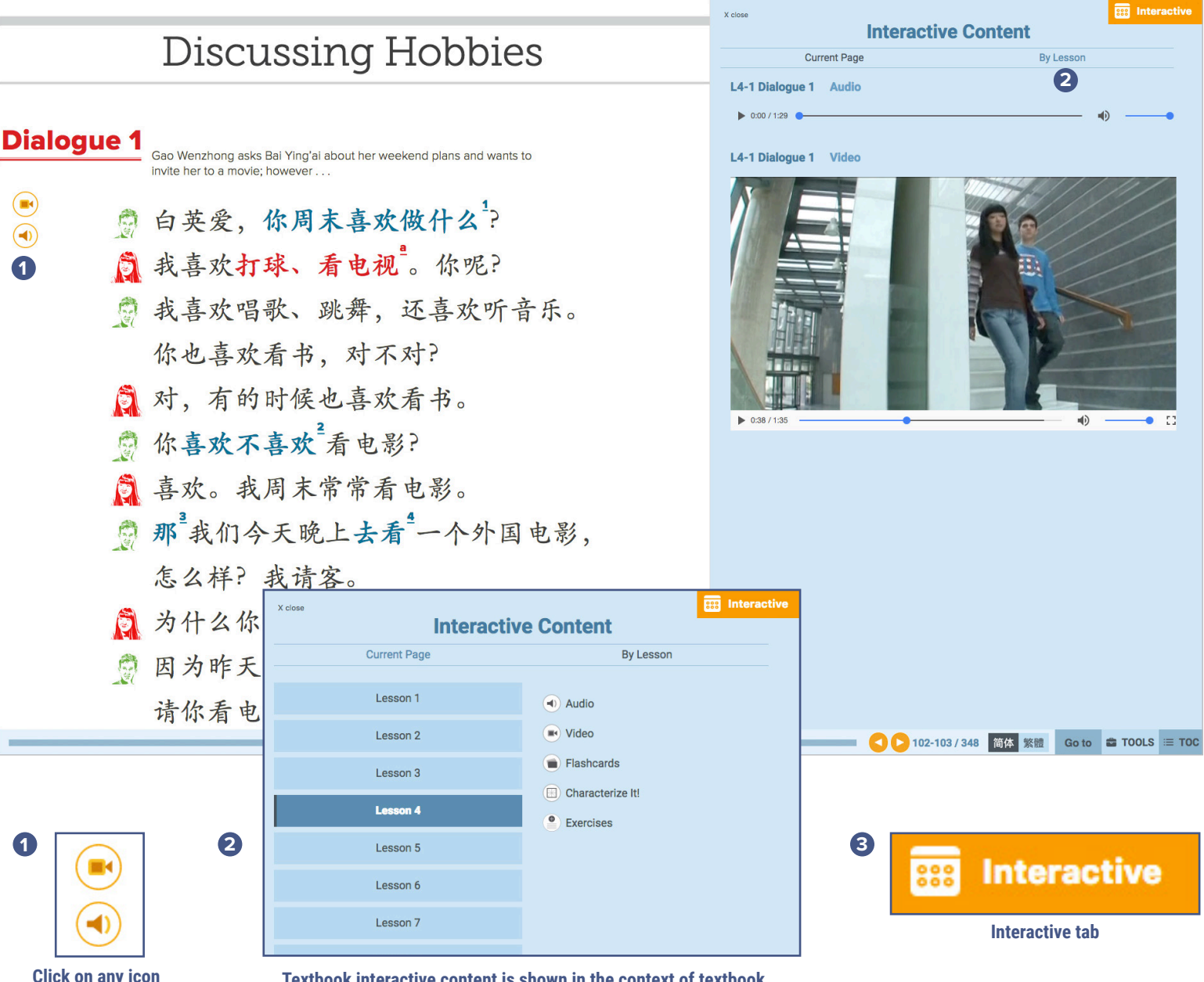

Textbook interactive content is shown in the context of textbook pages, and can be displayed by current page or by lesson

### WORKBOOK PANE

The Workbook Pane houses the interactive workbook and links to the downloadable character workbook. The Workbook Pane is only available to users of the Essential and Educator Versions of Integrated Chinese on the Web App.

#### Workbook Pane Tips:

- Click on the second icon in the top right corner of the eReader to open the Workbook Pane
- Workbook exercises can be filtered by lesson or by skill. Selecting By Lesson sorts workbook exercises by lesson and then macro skill section. Selecting By Skill sorts workbook exercises by macro skill section and then lesson.
- · While in an exercise, use the top navigation bar to move between all exercise sets in the macro skill section you selected.
- · Within a given exercise set, use the Forward and Back buttons in the bottom right corner of the Workbook Pane to move between questions in the exercise set.
- · When working on an exercise, click on the Lesson button in the top left corner of the Workbook Pane to return to the Workbook Pane main menu.

|      | Your f<br>Shang<br>you o<br>night<br>Where<br>going | friend in<br>ghai is t<br>uut for th<br>and giv<br>his ticke<br>e will yo<br>?<br>ET<br>ET<br>CHIN | aking<br>tes<br>tu be<br>IESE |                        | ляц : 8<br>алаці          | <ul> <li>         ・         ・         ・</li></ul> | 286407<br>Hini      | x close<br>Less<br>L1-1 Exchang<br>A Which of th<br>bottom patter | Prev 1<br>ping Greetings Gram<br>ese characters are bas<br>n? Drag and drop the co | Workbook     | Next<br>t pattern, and white<br>on the pattern. | th on the top- |
|------|-----------------------------------------------------|----------------------------------------------------------------------------------------------------|-------------------------------|------------------------|---------------------------|---------------------------------------------------|---------------------|-------------------------------------------------------------------|------------------------------------------------------------------------------------|--------------|-------------------------------------------------|----------------|
|      |                                                     | No.                                                                                                | Word                          | Pinyin                 | Part of<br>Speech         | Definition                                        |                     |                                                                   | 你                                                                                  | 「<br>」<br>(  | 字                                               |                |
|      |                                                     | 15                                                                                                 | 那                             | nà                     | conj                      | in that case, then                                |                     |                                                                   | 贝                                                                                  | 11           | НН                                              |                |
|      |                                                     | 16                                                                                                 | 去                             | qù                     | v                         | to go                                             |                     | Check                                                             |                                                                                    |              |                                                 |                |
|      |                                                     | 17                                                                                                 | 外国                            | wàiguó                 | n                         | foreign country                                   |                     | 2                                                                 |                                                                                    |              |                                                 |                |
|      |                                                     | 18                                                                                                 | 请客                            | qĭng kè                | vo                        | to invite someone (to dinn to play the host       | ier, coffee, etc.), |                                                                   |                                                                                    |              |                                                 |                |
|      |                                                     | 19                                                                                                 | 昨天                            | zuótiān                | t                         | yesterday                                         |                     |                                                                   |                                                                                    |              |                                                 |                |
|      |                                                     | 20                                                                                                 | 所以                            | suŏyĭ                  | conj                      | SO                                                |                     |                                                                   |                                                                                    |              |                                                 |                |
| FXIT | X close                                             |                                                                                                    | By Lesson<br>Basics           | Unter L1-1 List        | By<br>ening<br>ựin & Tone | Workbook<br>Skill                                 | Hov                 |                                                                   | - 001                                                                              | 04-105 / 348 | och 祭練 Go to                                    | € T00LS        |
| LATI |                                                     |                                                                                                    | Lesson                        | L1-1 Spe               | aking                     |                                                   |                     |                                                                   |                                                                                    | 04-103/ 346  |                                                 | TOOLS          |
|      |                                                     |                                                                                                    | Lesson 2<br>Lesson 3          | L1-1 Rea               | ding<br>mmar & Wri        | ling                                              |                     |                                                                   |                                                                                    |              |                                                 |                |
|      |                                                     |                                                                                                    | Lesson 4                      | L1-2 List<br>L1-2 Piny | ening<br>yin & Tone       |                                                   |                     |                                                                   |                                                                                    |              |                                                 |                |
| 1    |                                                     |                                                                                                    | Lesson 5                      | L1-2 Spe               | aking                     |                                                   | 2                   |                                                                   | 3                                                                                  | -            |                                                 |                |
|      |                                                     |                                                                                                    | Lesson 6                      | L1-2 Rea               | aing<br>mmar & Wri        | ting                                              |                     | ⊘ Check                                                           |                                                                                    | Ø            | Vorkb                                           | ook            |
|      |                                                     |                                                                                                    |                               | Lesson button          |                           |                                                   |                     | Use the Check<br>button to see if you<br>answers are correct      | r<br>t                                                                             |              | Workbook ta                                     | b              |

or incorrect

888

💋 Workbook 3

TOOLS = TOC

# AUTO-FEEDBACK & AUTO-GRADING

The Web App is equipped with both auto-feedback and auto-grading functionality.

Auto-feedback allows users to self-check their work and see solutions to interactive exercises. For independent learners who are unaffiliated with a group, autofeedback is also available for workbook exercises.

Auto-grading allows users of the Educator Version of Integrated Chinese to assign workbook exercises to members of the groups they administer. When an Essential Version user joins your group, they can complete assignments in the Web App for a grade. Your group members can still check to see if their answers to workbook exercises are correct or incorrect, but they will not be able to view the solutions until one week after the due date, allowing them to use the workbook for practice and review.

Auto-feedback for Characterize It! activities and practice exercises in the Interactive Pane is available to all users of the Essential and Educator Versions of *Integrated Chinese*, regardless of group affiliation.

To see how learners complete assignments in the Workbook Pane, see the Quick Start Guide for Learners.

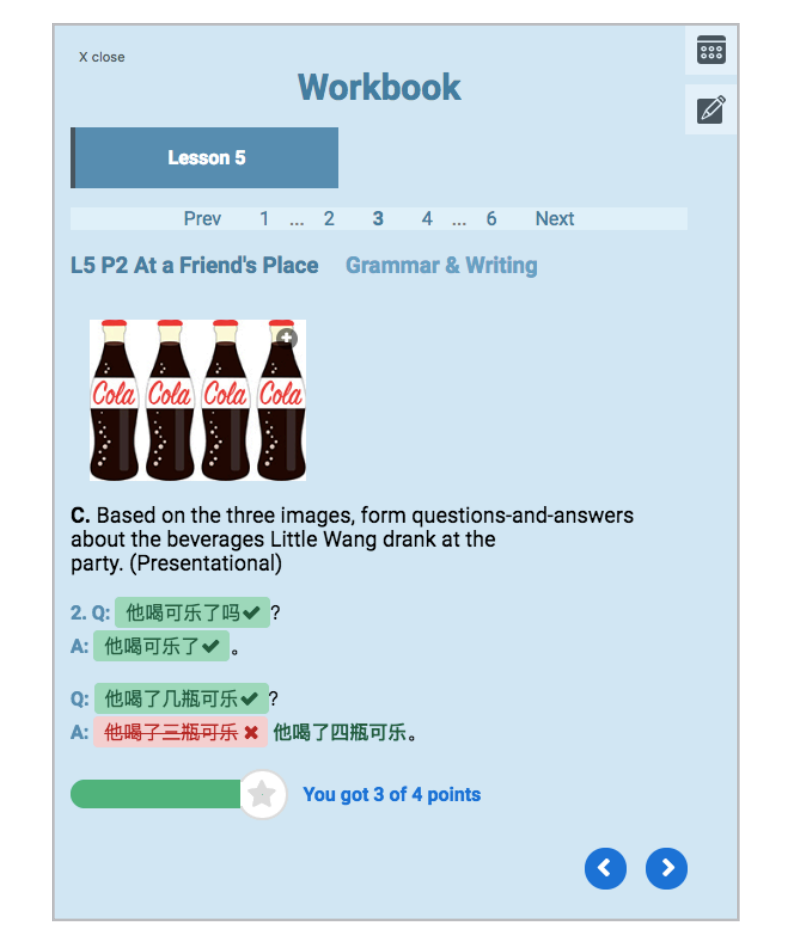

Web App Auto Feedback

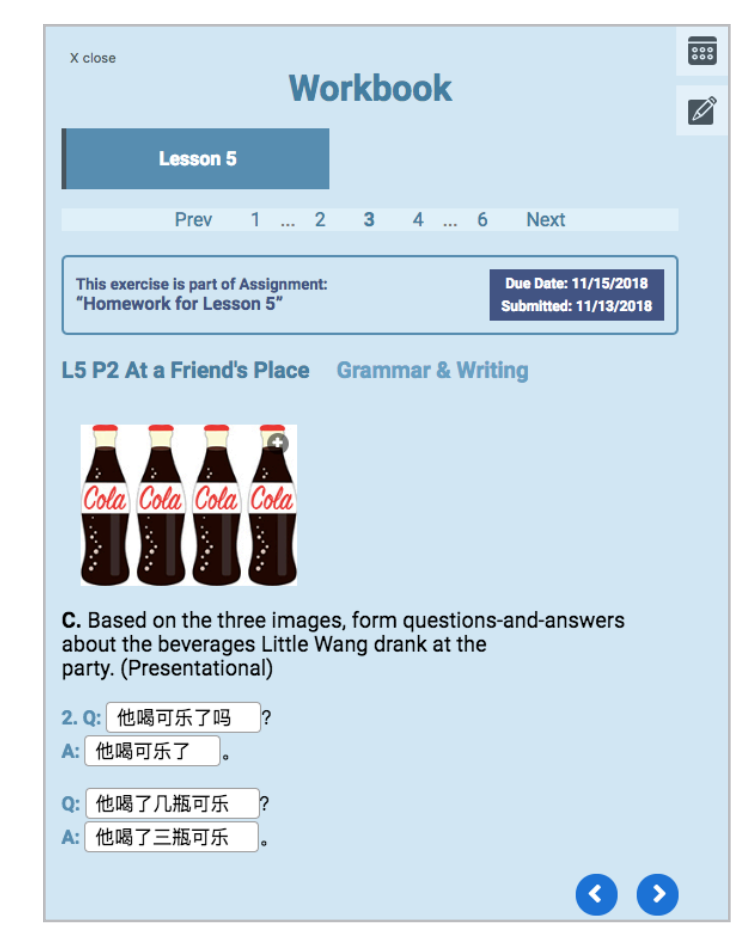

Web App Auto Grading

### **RESOURCES PANE**

The Resources Pane houses the contextualized teaching tips and additional support materials for the Educator Version of Integrated *Chinese* on the Web App. The Resources Pane has two sections: General Tips and Tests & Worksheets.

General Tips allows teachers to access teaching tips on the current page or by lesson. Selecting Current Page displays all Teacher's Tips related to the content of the current page. When you move to a different page, the Resources Pane will automatically show tips related to that page. Selecting By Lesson enables the user to select the relevant lesson and see a list of all the sections that have Teacher's Tips. Selecting a section in a particular lesson will automatically bring the user to that page in the textbook.

Tests & Worksheets houses all additional files related to the lesson, including tests, guizzes, sample lesson plans, worksheets, and workbook answer keys. The materials are downloadable and can be edited to customize the tests and guizzes.

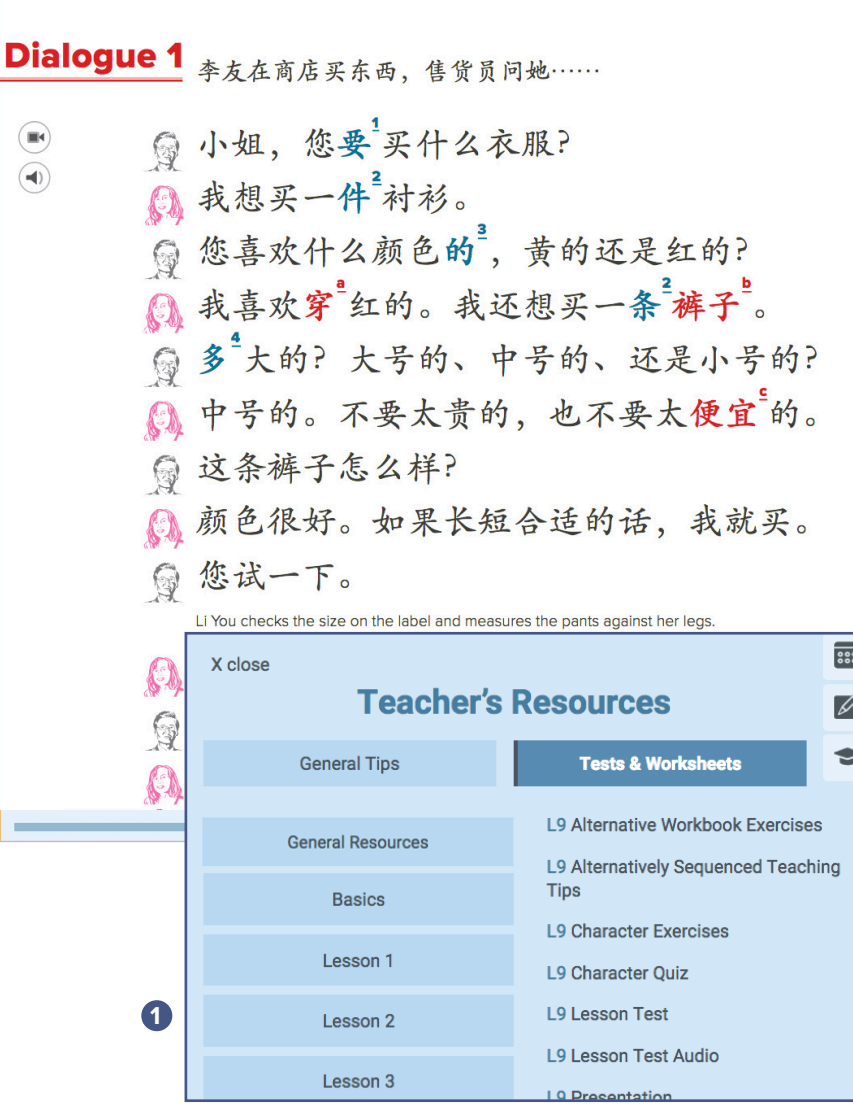

Download files and edit them to customize the Video Activity Worksheets, additional exercises, PPT slides, Home School **Connection Letters, Workbook Answer Keys, Character Quizzes, Tests, and Midterm Exams** 

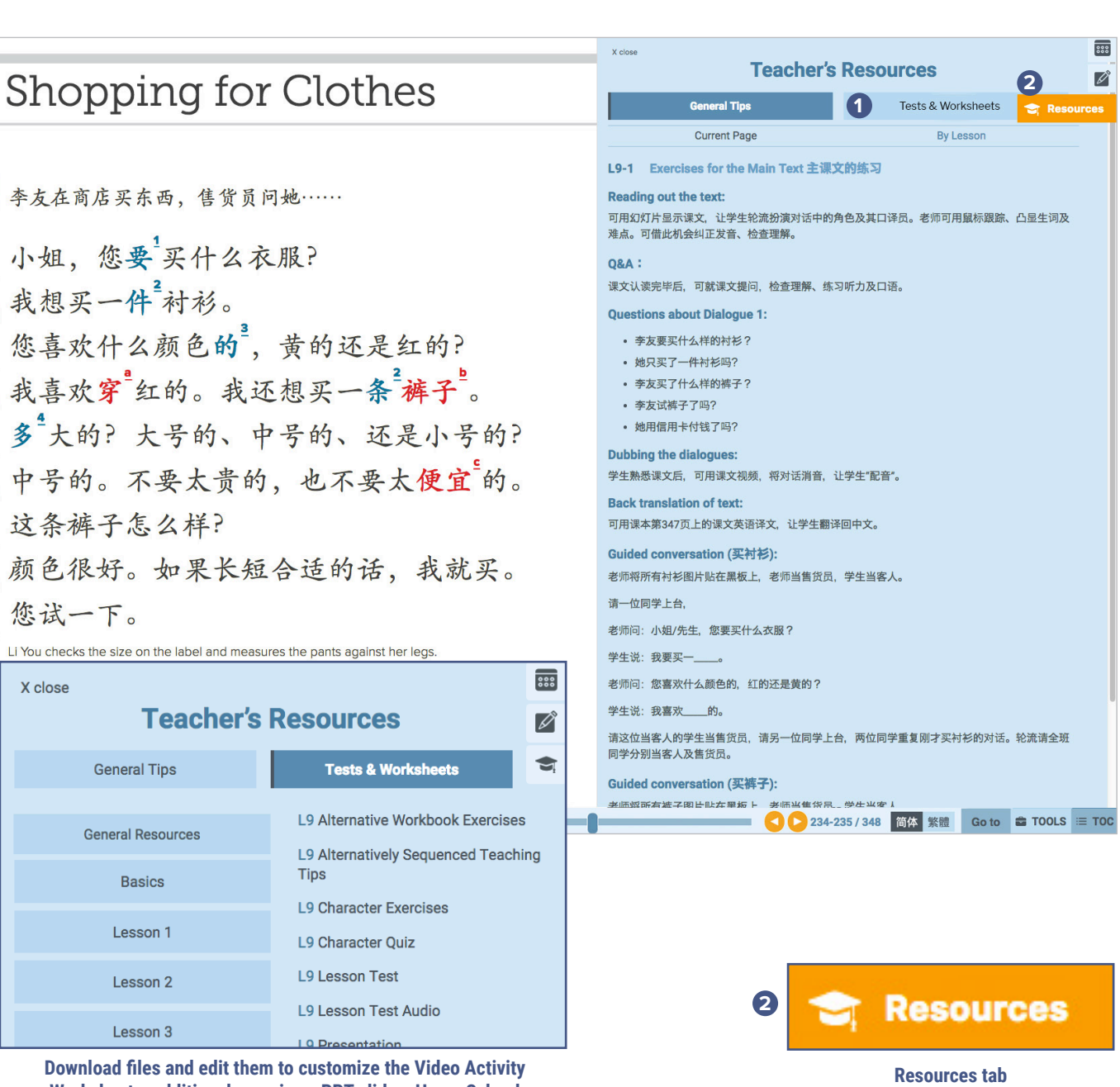

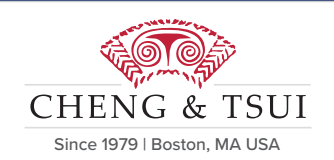

# **Quick Start Guide**

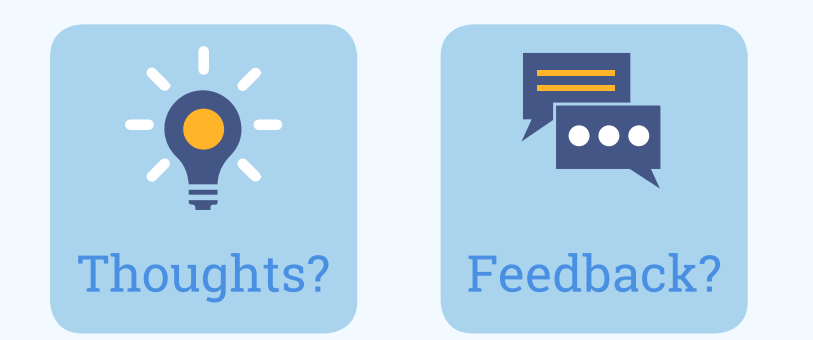

# **End of Guide**

Thank you for using the ChengTsui Web App™

The ChengTsui Web App is an evolving project, and we welcome user thoughts and feedback at administrator@cheng-tsui.com.

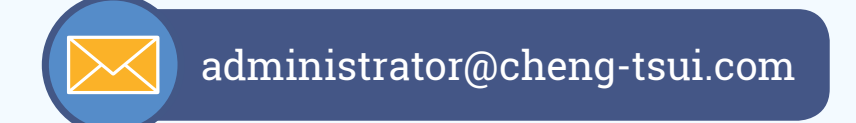